تجديد ترخيص المنشآت الصحية الخاصة - مستند دليل المتقدمين - إصدار رقم: 1.0

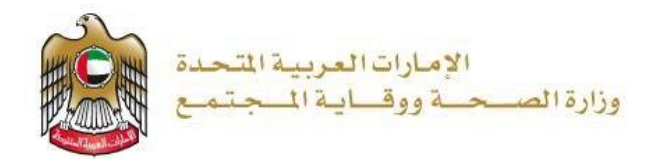

تجديد ترخيص المنشآت الصحية الخاصة

تم التحديث بتاريخ: 20 يناير 2023

وزارة الصحة ووقاية المجتمع - دولة الإمارات العربية المتحدة

وزارة الصحة ووقاية المجتمع - دولة الإمارات العربية المتحدة

1| صفحة

## جدول المحتويات

| 3  | نظرة عامة على الخدمة                 | .1 |
|----|--------------------------------------|----|
| 3  | شروط الخدمة                          | .2 |
| 4  | إنشاء حساب جديد                      | .3 |
| 5  | سجيل الدخول إلى النظام               | .4 |
| 7  | التقدم بطلب للحصول على تجديد الترخيص | .5 |
| 12 | عملية الدفع                          | .6 |

## .1 نظرة عامة على الخدمة - الموجز

نتيح هذه الخدمة للمنشآت الصحية تجديد الترخيص اللازم لممارسة وتقديم الخدمات الصحية والعلاجية في الدولة، ويشمل كل من العيادات العامة والتخصصية، والمراكز الطبية، والمراكز التشخيصية، والتأهيلية، ومراكز الطوارئ والصحة المنزلية، ومراكز الإخصاب والنقاهة، ومستشفيات ومراكز جراحة اليوم الواحد، والمستشفيات بأحجامها وتخصصاتها المختلفة.

## 2. شروط الخدمة

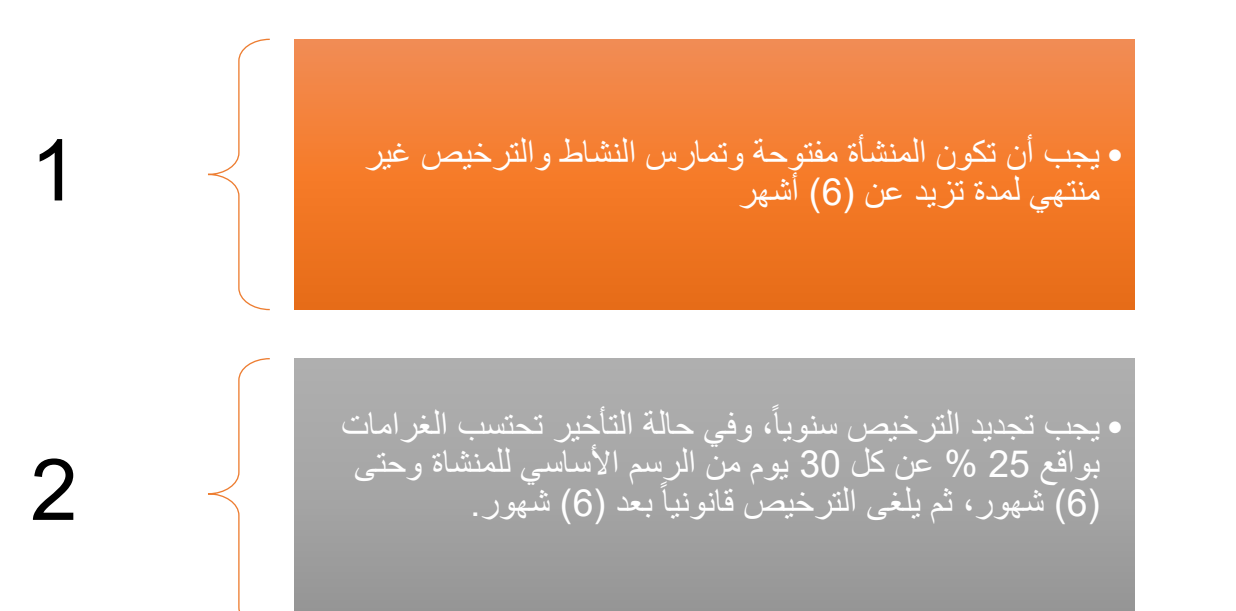

إنشاء حساب جديد

إذا كنت مستخدمًا جديدًا (أي ليس لديك حساب بعد)، قم بالتسجيل وإنشاء حساب جديد حتى تتمكن من الوصول إلى خدمات وزارة الصحة ووقاية المجتمع.

إذا كنت بالفعل أحد مستخدمي موقع وزارة الصحة ووقاية المجتمع، فانتقل إلى <u>تسجيل الدخول إلى النظام مباشرة</u>

|                                                                                              | إنشاء حساب جديد - تسجيل جديد/ تسجيل دخول                                                                                                    |
|----------------------------------------------------------------------------------------------|----------------------------------------------------------------------------------------------------|
| لد)، قم بإنشاء حساب جديد أولاً.<br>إقابة المجتمع<br>للخول"<br>ماب بعد، اضغط على "تسجيل جديد" | إذا كنت مستخدمًا جديدًا (أي ليس لديك حساب بعا<br>• اذهب إلى الموقع الرسمي <u>لوزارة الصحة ووا</u><br>• على الجانب الأيمن اضغط على "تسجيل ال<br>• اذا كنت مستخدمًا جديدًا، ليس لديك حس |
|                                                                                              | ل المحمل الدلول P, English                                                                                                    |
| زارة الصحة ووقاية المجتمع                                                                    | is                                                                                                    |
| تسجيل جديد                                                                                   | تسجيل الدخول                                                                                                    |
| ة تسجيل الدقول بالهوية الرقمية<br>مير به بحد مصر مربر روبر                                   |                                                                                                    |
| ع الخطوات التالية                                                                            | للتسجيل، قم بإدخال جميع البيانات المطلوبة، واتبا                                                                                                    |
| - 971+ <b>C</b> 05xxxxxxx                                                                    | من فضلك ادخل البيانات المطلوبة                                                                                                    |
|                                                                                              | يقِل الحروف والأرقام الإنجليزية نقط ، والحد الأكسى للطول هو 50.                                                                                                    |
| ▼ ina                                                                                        | م بیب ان تشمن علی الاق 1 رکز . 1 مرف کین . وعد البروف کند اش 8<br>م                                                                                                    |
| النوان                                                                                       | Ata - Xilo                                                                                                    |
| ىپ:<br>ئىمار                                                                                 | ے سی میں جہ سر<br>اسہ الال                                                                                                    |
| موره فیشکم.<br>ایمال                                                                         |                                                                                                    |
| ام بان انباع ان انسرا من هذي هذي رزارة انسمة<br>ان ان ان ان ان ان ان ان ان ان ان ان ان ا     | الابر الاربط                                                                                                    |
| کا ال کی 💿 🖉 💿                                                                               | اسر لماللة                                                                                                    |
| الشاء حساب جديد [الفاء                                                                       | email@address.com⊠                                                                                                    |
| ر التنبيه التالي لتأكيد حفظ جميع البيانات بنجاح وإرسال بريد إلكتروني                         | <ul> <li>اضغط على "إنشاء حساب".</li> <li>بعد الانتهاء من خطوات التسجيل، سيظه<br/>للتحقق من التفعيل.</li> </ul>                                                                        |

## דسجيل الدخول إلى النظام

| · · ·                                                                                                    |                  |
|----------------------------------------------------------------------------------------------------|------------------|
| ميل دخول المستخدم                                                                                                    | # تسج            |
| ن للديك حساب بالفعل وترغب في الوصول إلى خدمات وزارة الصحة ووقاية المجتمع، قم بتسجيل الدخول، واتبع<br>يوات التالية:                                                                                                    | 1 إذاكار<br>الخط |
| <ol> <li>اذهب إلى الموقع الرسمي <u>لوزارة الصحة ووقاية المجتمع</u></li> <li>اضغط على الخدمات</li> <li>اضغط على الخدمة المطلوبة أو قم بكتابة اسم الخدمة في شريط البحث.</li> <li>اخدمة المطلوبة</li> <li>اختر الخدمة المطلوبة أو قم بكتابة اسم الخدمة في شريط البحث.</li> <li>اختر الخدمة المطلوبة</li> <li>اختر الخدمة المطلوبة أو قم بكتابة اسم الخدمة في شريط البحث.</li> <li>اختر الخدمة المطلوبة</li> <li>اختر الخدمة المطلوبة أو قم بكتابة اسم الخدمة في شريط البحث.</li> <li>اختر الخدمة المطلوبة</li> <li>اختر الخدمة المطلوبة أو قم بكتابة اسم الخدمة في شريط البحث.</li> <li>اختر الخدمة المطلوبة</li> <li>اختر الخدمة المطلوبة أو قم بكتابة اسم الخدمة في شريط البحث.</li> <li>إذا قمت بتسجيل الخلول من الصفحة الرسمية، يمكنك الوصول مباشرة إلى الخدمات، بالضغط على "الخدمات".</li> <li>إلا سيتطلب منك تسجيل الدخول بعد الضغط على "ابدأ الخدمة".</li> </ol> | ?<br>?<br>?      |

|                                                                                              |                 |                                                                     |                                | الصفحة الرئيسة > الخدمات                           |
|----------------------------------------------------------------------------------------------|-----------------|---------------------------------------------------------------------|--------------------------------|----------------------------------------------------|
| تجديد ترخيص المنش                                                                            |                 |                                                                     |                                | الخدمات                                            |
| 🟦 الخدمات الحكومية 🔍 المفضلة                                                                 | 🗐 خدمات الأعمال | الخدمات الاجتماعية                                                  | ς خدمات الأفراد                | 88 الكل 🗾 🗲 الحدمات الأكثر استخداماً               |
|                                                                                              |                 |                                                                     |                                | تجديد ترخيص المنشآت الصحية 🗢<br>الخاصة             |
|                                                                                              |                 |                                                                     |                                | ابدأ الخدمة ۞                                      |
| اجمالي الخدمات: 1                                                                            |                 |                                                                     |                                | فن 1 🖌                                             |
|                                                                                              |                 |                                                                     |                                |                                                    |
|                                                                                              |                 |                                                                     |                                |                                                    |
|                                                                                              |                 |                                                                     |                                |                                                    |
|                                                                                              |                 |                                                                     | عحية الخاصة                    | الصفحة الرئيسة > الخدمات > تجديد ترخيص المنشآت الد |
| ابدأ الحدمة ←<br>أضف الى المفضلة ♡                                                           |                 | حية الخاصة                                                          | شآت الص                        | تجديد ترخيص المن                                   |
| تمدير إلى PDF الله تمدير إلى اكسل<br>بقيم الخدمة خ خ خ خ خ<br>معدل التقييم : 4 من 1 مستخدمين | م               | الخدمة<br>طلب تجديد الترخيص : 100 دره<br>إصدار تجديد ترخيص المنشأة: | رسوم<br>رسوم<br>رسوم<br>المزید | مدة إتمام الخدمة<br>2 يوم عمل<br>المزيد            |
|                                                                                              |                 |                                                                     |                                |                                                    |

| قاية المجتمع        | وزارة الصحة ووف                 |                                                                             | 3 |
|---------------------|---------------------------------|-----------------------------------------------------------------------------|---|
| تسجيل جديد          | تسجيل الدخول                    |                                                                             |   |
| بالهوية الرقمية     | أسجيل الدخول ه                  |                                                                             |   |
| رخشن راقبان رائرزان | البة زمان برستا تمين الله<br>Or | ستظهر أمامك هذه الشاشة، إذا لم تقم بتسجيل<br>الدخول من صفحة الويب الرئيسية: |   |
|                     | ی اسم المیکندم                  |                                                                             |   |
| ٢                   | 🔒 کلبه اشر                      |                                                                             |   |
| ~                   | نوع تصب<br>المناز               |                                                                             |   |
| نسيت اسم المستخدم   | 🔾 لاكرنى المان نسيت كلمة السر   |                                                                             |   |
| خول                 | تسجيل الد                       |                                                                             |   |
|                     |                                 |                                                                             |   |
|                     |                                 |                                                                             |   |

التقدم بطلب للحصول على تجديد الترخيص

|                                                                                                    | 18 m.                                           |              | N N                                                                                                    |                     |  |
|----------------------------------------------------------------------------------------------------|-------------------------------------------------|--------------|----------------------------------------------------------------------------------------------------|---------------------|--|
| رة, الطلب                                                                                           | نوع لطلب                                        | الحلة لراهلة | الدفع المسكمق                                                                                                    | تاريخ للسيم         |  |
| 37812                                                                                               | إمَناقة / تَحْيَلَ التَحْمَص                    | المتلدة      | 0 درهم                                                                                                    | 19-01-2023          |  |
| عدد الأطباء المرخصين                                                                                |                                                 | 0            | عدد التنين المرخمين                                                                                                    | 0                   |  |
| عدد الأطباء المرخصين<br>إخصين من داخل الإمارات                                                      | عد الأطباء الزائرين الم                         | 0            | عدد القنهن المرضمين<br>عدد الأطناء الزالزين المرضمين من خارع الإطراب                                                                                                | 0                   |  |
| عدد الأطباء المرخصين<br>بخصين من داخل الإمارات<br>مه السنتشيات المرخصين                             | عد الأطباء الزائرين الم<br>عدد أطباء خد         | ©<br>0       | عد التين الدرخمين<br>عد الأملية الزالين المرخمين من خارج الدارات<br>عد المليك أو السلمية الأطياء                                                                    | 0<br>0              |  |
| عدد الأطباء المرخصين<br>يضين من داخل الإمارات<br>مه الستشفيات المرخصين<br>طلبك قيد المعالجة التقيين | عد الأطية، الزائرين الم<br>عد الأطية، عند<br>عد | ©<br>0<br>0  | عد القون فيرتسون<br>عد الأغاء الزائرين فيرتسون من خلاح الإمارات<br>عد القليك أو السلية الأطباء<br>د فقيلت أو السلية الأطباء الزائرين من باطر الأمران العربية المتحة | 0<br>0<br>0<br>22 0 |  |

| اختر نوع الطلب الذي تريده، وفي هذه الحالة اختر "تجديد " تم اضعط على "بدء الطلب".<br>Request Types<br>Receive على الشاشة أدناه:                                                                                                    | • |
|----------------------------------------------------------------------------------------------------|---|
| Request Types<br>Receive - على الشاشة أدناه:<br>بمجرد الضغط على "بدء الطلب"، سيظهر هذا الإشعار كما هو موضح على الشاشة أدناه:                                                                                                    |   |
| Request Types<br>Received - الجديد - Received - الجديد - Received - الجديد - Received - الجديد - Received - المحافظ المحافظ ا |   |
| محمد المعط على "بدء الطلب"، سيظهر هذا الإشعار كما هو موضح على الشاشة أدناه:                                                                                                    |   |
| بمجرد الضغط على "بدء الطلب"، سيظهر هذا الإشعار كما هو موضح على الشاشة أدناه:                                                                                                    |   |
| بمجرد الضغط على "بدء الطلب"، سيظهر هذا الإشعار كما هو موضح على الشاشة أدناه:                                                                                                    |   |
| بمجرد الضغط على "بدء الطلب"، سيظهر هذا الإشعار كما هو موضح على الشاشة أدناه:                                                                                                    |   |
|                                                                                                    | • |
|                                                                                                    | - |
| CULTURE CONTRACTOR CONTRACTOR CONTRACTOR CONTRACTOR                                                                                                    |   |
| هل انت متأكد انك تريد تقديم طلب جديد للمنشآة <b>المسلح</b>                                                                                                    |   |
|                                                                                                    |   |
|                                                                                                    |   |
| × Cancel ✓ Contirm                                                                                                    |   |
|                                                                                                    |   |
|                                                                                                    |   |
|                                                                                                    |   |
| إذا كنت ترغب في بدء الطلب إضغط على "تأكيد"، وإذا كنت ترغب في إيقاف العملية اضغط على "الغاء"                                                                                                    | • |
| ٢٠٠٠                                                                                                    | - |
|                                                                                                    |   |
| تأكد الغاء                                                                                                    |   |
|                                                                                                    |   |
|                                                                                                    |   |
| بعد الضغط على "تأكيد"، سيظهر أمامك هذا الإعلان:                                                                                                    | • |
| اِعلان هام                                                                                                    |   |
|                                                                                                    |   |
| أعزاءنا الكرام / مديري المؤسسات الطبية والصيدلانية،                                                                                                    |   |
| في البداية، نود أن نشكركم على تعاونكم مع وزارة الصحة ووقاية                                                                                                    |   |
|                                                                                                    |   |
| حجرة من نشيد النصار الإنصروني بعدوية والمعامير المرامية<br>وشبه المراقبة. الذي طورته وزارة الداخلية للبدء في وصف هذه                                                                                                    |   |
| العقاقير، يرجى العلم بأنه يجب أن تكون المعلومات عن المنشآت<br>والأطباء محربي الوصفات دقيقة محديثة ويحب أن تشتما , على ما                                                                                                    |   |
|                                                                                                    |   |
| 1. الهوية الإماراتية لجميع الاطباء والصيادلة المرخصين.<br>2. عنوان البريد الإلكتروني الرسمي للمنشأة.                                                                                                    |   |
| 3 مندق بربد المشأة.<br>انداج العام مصاميات                                                                                                    |   |
| ין ער איניים איז איז איז איז איז איז איז איז איז איז                                                                                                    |   |
| يرجى منكم تحديث المعلومات المذكورة أعلاه على وجه السرعة.                                                                                                    |   |
| يرجى الرجوع إلى <b>التعميم</b> التالي لمزيد من التفاصيل والمرجع.                                                                                                    |   |
| لتحديث / تصحيح المعلومات <b>تعليمات</b> أ. انقر فوق روابط تعديل                                                                                                    |   |
| المنشأة الطبية و / او تعديل المؤسسة الصيدانية للانتقال إلى<br>صفحة (صفحات) تحديث البيانات. ب. إذا طُلب منك تسجيل الدخول،                                                                                                    |   |
| یرجی تسجیل الدخول باستخدام حساب مستخدم منشأتك لدی<br>مانه الحدة معقبات المدتمع                                                                                                    |   |
| وزارة انصحه ووهاية المجسع.<br>ج. تحديث / تصحيح المعلومات اللازمة.                                                                                                    |   |
| شكرا.<br>قطاء سياسات الصحة العامة والترخيص                                                                                                    |   |
| الإمارات العربية المتحدة                                                                                                    |   |
| وزارة الصحة ووقصاية المجتمع                                                                                                    |   |
|                                                                                                    |   |
|                                                                                                    | _ |
| × اغلاق                                                                                                    |   |
| معنيات المعادية الفريدية المارية من الألم من عالم المراجعة عامرات المارية المراجعة المراجعة الم                                                                                                    |   |
| كم إلىهاء طلب التجديد الحاص بك في عدة المرحلة، وسنبدأ في تعبيه المعلومات وتحميل المستندات المصوب.                                                                                                    | - |
|                                                                                                    |   |

|                                                                                                    | الإمارات العربية المتحدة                                                                                                    |                                                                                                    |                                                                                                    | <ul> <li>Hesh</li> </ul>                                                                                                    | nam AhmedTest 🔗 🛛 English                        |
|----------------------------------------------------------------------------------------------------|----------------------------------------------------------------------------------------------------|----------------------------------------------------------------------------------------------------|----------------------------------------------------------------------------------------------------|----------------------------------------------------------------------------------------------------|--------------------------------------------------|
| 1       Note: 1       Note: 1       Note: 1       Note: 1         1       India:       India:       India:       India:       India:         1       India:       India: </td <td>هم منه روف به المجنيع التي الم</td> <td>مەظفىن النائىن</td> <td>II. los ăpluto - Judăpaul Jos ă</td> <td>تفاصل المنشأة</td> <td>مأشنوال اود قعاسه</td>                                                                                                    | هم منه روف به المجنيع التي الم                                                                                                    | مەظفىن النائىن                                                                                                    | II. los ăpluto - Judăpaul Jos ă                                                                                                    | تفاصل المنشأة                                                                                                    | مأشنوال اود قعاسه                                |
| The set of the set of t                              |                                                                                                    | موسين الرائرين                                                                                                    |                                                                                                    |                                                                                                    | تحميل البيانات                                   |
|                                                                                                    |                                                                                                    |                                                                                                    |                                                                                                    |                                                                                                    | التراخيص الطبية<br>تفاصيل المنشأة                |
| سوس سوس سوس سوس         العالي المراحل المراحلة المراحلة المرا                                                        | ×                                                                                                    |                                                                                                    |                                                                                                    | نة الي اللغة العربية بناءا علي قيود العمل                                                                                                    | <b>ملحوظة:</b><br>بعض الاختيارات قد لاتكون مترجم |
| Instruction of the second second s | <u>ــــــــــــــــــــــــــــــــــــ</u>                                                                                                    | تو التنف                                                                                                    | ٩\āe                                                                                                    | ō                                                                                                    | удшо                                             |
| Image: Strate Strate       Image: Strate Strate Strat                                      |                                                                                                    | 0                                                                                                    | 0                                                                                                    |                                                                                                    | <b>Ø</b>                                         |
| Image: Set of the set of the set o                              |                                                                                                    |                                                                                                    |                                                                                                    |                                                                                                    |                                                  |
| وراملند       وراملند       المحافة الدعن       المحافة الدعن         1000000000000000000000000000000000000                                                                                                    |                                                                                                    |                                                                                                    |                                                                                                    |                                                                                                    | 📰 تفاصیل آخر الطلب                               |
| The set of the set of th                             | تاريخ التقديم                                                                                                    | استحقاق الدفع                                                                                                    | الحالة الحالية                                                                                                    | نوع الطلب                                                                                                    | رقم الطلب                                        |
| الموالي الموالي المولي الموالي الموالي الموالي الموالي الموالي الموالي الموالي الموالي الموالي الموالي الموالي الموالي الموالي الموالي الموالي الموالي الموالي الموالي الموالي الموالي الموالي الموالي الموالي الموالي الموالي الموالي الموالي الموالي الموالي                      | 23-01-2023                                                                                                    | درهم 100                                                                                                    | مطلوب الدفع                                                                                                    | تجديد                                                                                                    | 57558                                            |
| ۱       ۱       ۱       ۱       ۱       ۱       ۱       ۱       ۱       ۱       ۱       ۱       ۱       ۱       ۱       ۱       ۱       ۱       ۱       ۱       ۱       ۱       ۱       ۱       ۱       ۱       ۱       ۱       ۱       ۱       ۱       ۱       ۱       ۱       ۱       ۱       ۱       ۱       ۱       ۱       ۱       ۱       ۱       ۱       ۱       ۱       ۱       ۱       ۱       ۱       ۱       ۱       ۱       ۱       ۱       ۱       ۱       ۱       ۱       ۱       ۱       ۱       ۱       ۱       ۱       ۱       ۱       ۱       ۱       ۱       ۱       ۱       1       1       1       1       1       1       1       1       1       1       1       1       1       1       1       1       1       1       1       1       1       1       1       1       1       1       1       1       1       1       1       1       1       1       1       1       1       1       1       1       1       1       1       1       1       1       1                                                                                                          |                                                                                                    | المدير الطبي                                                                                                    | ندات المنشأة 👸 المدفوعات 🐧 إشعارات 🐧                                                                                                    | ييل المالك 📽 معلومات الشريك 🖁 مستن                                                                                                    | ط مادین الماسه<br>الله معلومات الساسیة 🔒 تفاط    |
| The second second s                              |                                                                                                    |                                                                                                    | اسم المنشأة Ar                                                                                                    |                                                                                                    | اسم المنشأة En*                                  |
| دور المنشأة       الدرم       البراد       البراد<                                                                                                    |                                                                                                    |                                                                                                    | تستكلينيكشش                                                                                                    |                                                                                                    | TestClinic                                       |
| البريد الإلكتروني:       سالتيمة       سالتيمة       سال                                                                                                    | بية *                                                                                                    | المنطقة الط                                                                                                    | الإمارة *                                                                                                    | الفنة *                                                                                                    | نوع المنشأة *                                    |
| Implementation       Implementation       Implementation       Implementation       Implementation         Implementation       Implementation       Implementation       Implementation       Implementation       Implementation         Implementation       Implementation       <                                                                                                    | ~                                                                                                    | ✓ رأس الخيمة                                                                                                    | 🗸 رأس الخيمة                                                                                                    | 🖌 مرکز طبی                                                                                                    | خاص                                              |
| <ul> <li>•</li></ul>                                                                                                    |                                                                                                    |                                                                                                    |                                                                                                    |                                                                                                    |                                                  |
| <ul> <li> <ul> <li></li></ul></li></ul>                                                                                                    | فاكس                                                                                                    | هاتف *<br>۵۵۵۱۳۵۵ م                                                                                                    | الموقع الكتروني                                                                                                    | *Secondary Email                                                                                                    | البريد الإلكتروني *<br>- يمكنك فة                |
| انتیانا الموراف                                                                                                    | فاكس<br>للكء<br>الموظفين (التخصمات النادرة)                                                                                                    | هاتف •<br>سم الممحدموم<br>جعة معلومات المالا<br>مسادة عمل الموظفين الزائرين                                                                                                    | الموقع الكتروني<br>الموقع الكتروني<br>التفاصيل المالك" لمرا<br>تفاصل المنشأة مسادة عما الموظفين                                                                                                    | • Secondary Email<br>فط عرض معلوماتك.<br>حالى الصفحة التالية<br>مسادة عمل المنشاة                                                                                                    | البريد الإلكتروني•<br>- يمكنك فة<br>• ثم اضغط    |
| Image: Image: I                                                       | فاكس<br>للكء<br>الموظفين (التخصمات النادرة)                                                                                                    | هاتف •<br>سم معدمون<br>جعة معلومات المان<br>مسادة عمل الموظفين الزائرين<br>موعاد فإشعارات فالمدير الطبي                                                                                                    | الموقع الكتروني<br>الموقع الكتروني<br>التقاصيل المالك" لمرا<br>تفاصيل المنشأة مسادة عمل الموظفين<br>الما عمليات المنية عمساندان المنشأة قالمد                                                                                                    | <ul> <li>Secondary Email</li> <li>فنط عرض معلوماتك.</li> <li>على الصفحة التالية</li> <li>مسادة عمل المنشاة</li> <li>تدميل المنشاة</li> <li>على على ماعومات الماسة</li> </ul>                                                                                                    | البريد الإلكتروني∙<br>- يمكنك فة<br>● ثم اضغط    |
| نالسم الأول (عربه)*         السم الأول (عربه)*         سم العائلة (عربه)*           مشام         مشام         ع         1         1         1           مشام         مشام         ع         1         1         1         1         1         1         1         1         1         1         1         1         1         1         1         1         1         1         1         1         1         1         1         1         1         1         1         1         1         1         1         1         1         1         1         1         1         1         1         1         1         1         1         1         1         1         1         1         1         1         1         1         1         1         1         1         1         1         1         1         1         1         1         1         1         1         1         1         1         1         1         1         1         1         1         1         1         1         1         1         1         1         1         1         1         1         1         1         1         1                                                                                                    | فاكس<br>للك.<br>الموظفين (التخصمات النادرة)                                                                                                    | هاتف<br>سر المحمد الموالي المال<br>جعة معلومات المال<br>مسادة عدل الموظفين الزائرين<br>بوعاد الإشمارات المدير الطبي                                                                                                    | الموقع الكتروني<br>الموقع الكتروني<br>"تفاصيل المالك" لمرا<br>تفاصيل المنشأة مسادة عمل الموظفين<br>المالية<br>عامادان الشرابة في مسادة المنشأة في المد                                                                                                    | <ul> <li>Secondary Email</li> <li>فط عرض معلوماتك.</li> <li>على الصفحة التالية</li> <li>مسادة عمل المنشاة</li> <li>مماوات المالية</li> <li>معاورات المالية</li> <li>تعليمات المورة •</li> </ul>                                                                                                    | البريد الإلكتروني•<br>- يمكنك فة<br>• ثم اضغط    |
| الجنس:       الجنس:       العال:         الجنس:       العال:       العال:         الجنس:       العال:       العال:         الجنس:       العال:       العال:         العال:       العال:       العال:         العال:       العال:       العال:                                                                                                    | فاكس<br>للك.<br>الموظفين (التخصمات النادرة)<br>اسم العائلة (إنجليزي)+<br>با                                                                                                    | هاتف .<br>سر المحمد معالم المالة<br>جعة معلومات المالة<br>مسادة عمل الموظفين الزائرين<br>عوعاد في إشعارات في المدير الدابي<br>الناسم الموسط (الدلبيزي) .                                                                                                    | الموقع الكتروني<br>الموقع الكتروني<br>"تفاصيل المالك" لمرا<br>تفاصيل المنشأة مسادة عما الموظفين<br>الم<br>المرابة معنومات الشريك معنودات المنشأة ما المد<br>المرابي الجليزي)*                                                                                                    | • Secondary Email<br>فط عرض معلوماتك.<br>حالى الصفحة التالية<br>مسادة عمل المنشاة<br>عليمان البيانات.<br>العليمان المورد •                                                                                                    | البريد الإلكتروني•<br>- يمكنك فق<br>● ثم اضغط    |
| الجنس•         الرامزه•         الرامزه•           الناى         إلى الرامة         التيمون المحمول•           الناى         إلى الرامة         التيمون المحمول•           نوع الموية         إلى الرامة         ح           نوع الموية         إلى الرامة         ح           نوع الموية         إلى الرامة         ح           نوع الموية         إلى الرامة         ح           نوع الموية         إلى المحادة         المحادة           نوع الموية         إلى المحادة         المحادة           نوا سفر         إلى المحادة         إلى المحادة           نوا سفر         إلى المحادة         إلى المحادة           نوا سفر         إلى المحادة         إلى المحادة           نوا سفر         إلى المحادة         إلى المحادة           نوا سفر         إلى المحادة         إلى المحادة           نوا سفر         إلى المحادة         إلى المحادة           نوا سفر         إلى المحادة         إلى المحادة           نوا سفر         إلى المحادة         إلى المحادة           نوا سفر         إلى المحادة         إلى المحادة           نوا سفر         إلى المحادة         إلى المحادة           نوا سفر         إلى المحادة         إلى المحادة           نوا سفر                                                                                                    | فاكس<br>للكء<br>الموظفين (التخصمات النادرة)<br>اسم العائلة (إنجليزي) +<br>الا العائلة (إنجليزي) +                                                                                                    | هتف .<br>سر هتف .<br>بر محمد مع<br>جعة معلومات الماك<br>مساحة عمل الموظفين الزائرين<br>يوعان في شمارات في الحدير الطبي<br>الناسم التوسط (الجليزي) .<br>الناسم التوسط (الجليزي) .<br>الناسم التوسط (الجليزي) .                                                                                                    | الموقع الكتروني<br>الموقع الكتروني<br>المالك" لمرا<br>تفاصيل المالك" لمرا<br>تفاصيل المنشاة مسادة عما الموظفين<br>السم الول (الجليزي) *<br>السم الوا، (الجليزي) *<br>السم الوا، (الجليزي) *                                                                                                    | • Secondary Email<br>فط عرض معلوماتك.<br>على الصفحة التالية<br>تميل الياناد-<br>عادمان المنشاة<br>علي المورة • •<br>تعليماد المورة •                                                                                                    | البريد الإلكتروني•<br>- يمكنك فة<br>• ثم اضغط    |
| الثان       الثان       الثان       الثان       الثان         1000000000000000000000000000000000000                                                                                                    | فاكس<br>للكء<br>الموظفين (التخصمات النادرة)<br>اسم العائلة (إنجليزي) +<br>اسم العائلة (إنجليزي) -<br>الم العائلة (إنجليزي) -<br>الم العائلة (إنجليزي) -                                                                                                    | هاتف *<br>هاتف *<br>جعة معلومات الماك<br>مساحة عمل الموظفين الزائرين<br>الناسم الموسط (إيجليزي) *<br>الناسم الموسط (إيجليزي) *<br>ع<br>الناسم الموسط (يوبي) *                                                                                                    | الموقع الكتروني<br>الموقع الكتروني<br>المالي المالك" لمرا<br>تفاصيل المالك" لمرا<br>تفاصيل الماشاة مسادة عما الموظفين<br>تفاصيل المنشاة فاسد<br>الاسم الاول (ابجليزي) *<br>الاسم الاول (وربي) *<br>مشاع<br>مشاع                                                                                                    | • Secondary Email<br>• على الصفحة التالية<br>• على الصفحة التالية<br>تحمل البيانات-<br>تحمل البيانات-<br>تحمل الميانات-<br>تحمل المانات الميانات الميانات الميانات الميال                                                                                                    | البريد الإلكتروني•<br>- يمكنك فة<br>• ثم اضغط    |
| نوع الهويةترايخ الإصدارتاريخ الإصدارتاريخ الإصدارتاريخ الإصدارتاريخ الإسدارنوع الهوية الفيد01-01-00001-01-0214343243243343عرفحواز سفر01-0101-0101-0101-010حواز سفر05-08-20190999-9999-99999-999999-9999999999-9999-99990الهوية الإماراتية01-01-000101-01-2014343243243343حاصةحواز سفر01-01-000105-08-2019001110حواز سفر099-9999-999999999999-999999999999-99999999الهوية الإماراتية999-9999-9999999999999999-9999-999999999                                                                                                    | فاكس<br>للكء<br>الموظفين (التخصمات النادرة)<br>اسم العائلة (ايجليزي) -<br>اسم العائلة (ايجليزي) -<br>الا العائلة (عربي) -<br>التليغون المحمول -                                                                                                    | هاتف *<br>هاتف *<br>معادة معلومات المان<br>مسادة عمل الموظفين الزائرين<br>عومان في المعارات في المدير الطبي<br>الناسم الموسط (إندليزي) *<br>م<br>الناسم الموسط (يديني) *<br>الم<br>الم الموسط (يديني) *<br>الم<br>الم الموسط (يديني) *                                                                                                    | الموقع الكتروني<br>الموقع الكتروني<br>المالي المالك" لمرا<br>تفاصيل المالك" لمرا<br>تفاصيل الملشاة مسادة عما الموظفين<br>السم الول (ابجليزي)+<br>السم الول (عربي)+<br>البنس -<br>الجنس -<br>الجنس -                                                                                                    | • Secondary Email<br>فط عرض معلوماتك.<br>- على الصفحة التالية<br>تميل المشاه<br>تدميل المشاه<br>علي المورة •<br>تعليمات المورة •                                                                                                    | البريد الإلكتروني•<br>- يمكنك فة<br>• ثم اضغط    |
| اذوع الهويةازمرية الباحدارازرية الباحدارعرضالموية اللميةمانانيةمانانيةمانانيةمانانيةحواز سفرمانانيةمانانيةمانانيةمانانيةمانانيةمورز سفرمانانيةمانانيةمانانيةمانانيةمانانيةمورز سفرمانانيةمانانيةمانانيةمانانيةمانانيةمورز سفرمانانيةمانانيةمانانيةمانانيةمانانيةمورز سفرمانانيةمانانيةمانانيةمانانيةمانانيةمورز سفرمانانيةمانانيةمانانيةمانانيةمانانيةمورز سفرمانانيةمانانيةمانانيةمانانيةمانانيةمورز سفرمانانيةمانانيةمانانيةمانانيةمانانيةمورز سفرمانانيةمانانيةمانا                                                                                                    | فاكس<br>للكء<br>الموظفين (التخصمات النادرة)<br>اسم العائنة (إنجليزي) *<br>اسم العائنة (إنجليزي) *<br>التليفون المحمول *<br>105222222                                                                                                    | هاتف *<br>هاتف *<br>مریک معلومات الماك<br>مسادة عمل الموظفین الزائرین<br>مسادة عمل الموظفین الزائرین<br>مسادة عمل الموظفین الزائرین<br>الناسم الموسط (بدینی) *<br>الناسم الموسط (بدینی) *<br>الناسم الموسط (بدینی) *<br>النام الموسط (بدینی) *<br>النام الموسط (بدینی) *                                                                                                    | الموقع الكتروني<br>الموقع الكتروني<br>التقا <b>صيل المالك" لمرا</b><br>تقاميل المنشأة مسادة عمل الموظفين<br>تقاميل المنشأة مسادة عمل الموظفين<br>الاسم الأول (ابجليزي)*<br>الاسم الأول (ابجليزي)*<br>الاسم الأول (رمريو)*<br>الجنس*<br>الذي ب                                                                                                    | • Secondary Email<br>فط عرض معلوماتك.<br>على الصفحة التالية<br>مسادة عمل المنشاة<br>المان المشاة<br>عليمان المساه<br>العلمان المورة • •                                                                                                    | البريد الإلكتروني•<br>- يمكنك فة<br>• ثم اضغط    |
| <ul> <li>             01.01.0001</li> </ul> 31.01.0001 <li>             01.01.001         </li> 01.01.0001               05.08.2019               00111                 01.01.0001               05.08.2019               999.9999.999999.999999.99                                                                                                    | فاكس<br>للك.<br>الموظفين (التخمعات النادرة)<br>اسم العائلة (الجليزي) *<br>الم العائلة (عربي) *<br>التيفون المحمول *<br>055222222                                                                                                    | هاتف •<br>هاتف •<br>مرابع الموطفين الزائرين<br>مسادة عمل الموطفين الزائرين<br>مسادة عمل الموطفين الزائرين<br>مسادة عمل الموطفين الزائرين<br>الاسم الموسط (الدلبزي) •<br>الاسم الموسط (كربي) •<br>المامة الموسط (كربي) •<br>المامة الموسط (كربي) •<br>المامة الموسط (كربي) •<br>المامة الموسط (كربي) •<br>المامة الموسط (كربي) •<br>المامة الموسط (كربي) •                                                                                                    | الموقع الكتروني<br>الموقع الكتروني<br>التقاصيل المالك" لمرا<br>تفاصيل المنشأة مسادة عما الموظفين<br>تفاصيل المنشأة مسادة عما الموظفين<br>تفاصيل المنشأة مسادة المنشأة المد<br>السم الموار (الجليزي) *<br>الجنس *<br>الني *<br>الني *                                                                                                    | • Secondary Email<br>فط عرض معلوماتك.<br>معلى الصفحة التالية<br>مسادة عمل المنشاة<br>علي المنشاة<br>علي المنشاة<br>عليمان البياناه-<br>التليمان المنشاة<br>التليمان<br>التليمان<br>المان<br>المان المان<br>المان ا | البريد الإلكتروني•<br>- يمكنك فة<br>• ثم اضغط    |
| عوار لسفر     06-08-2019     05-08-2019     00111       الهوية الإماراتية     999-9999-99999999     999-9999-99999999       خلامة الفيد     01-01-0001     01-01-2014       الموية الإماراتية     00-08-2019     00111       الهوية الإماراتية     999-9999-99999999-99                                                                                                    | فاكس<br>الموظفين (التخصمات النادرة)<br>اسم العائلة (الجليزي) +<br>اسم العائلة (الجليزي) +<br>اسم العائلة (الجليزي) +<br>المرابعات (الجليزي) +<br>المرابعات (الجليزي) +<br>المرابع (الجلي) +<br>المرابعات (الجلي) +<br>المرابع (الجليزي) +<br>المرابعات (ا | هتف •<br>هتف •<br>بس هتف •<br>جعة معلومات الماك<br>مسادة عمل الموظفين الزائرين<br>يوعان ٢ إشعاران ٢ المدير الطبي<br>الناسم التوسط (توليزي) •<br>ما المورة •<br>رأس التيمة ب<br>تاريخ الإصدار تاري                                                                                                    | الموقع الكتروني<br>الموقع الكتروني<br>المالك" لمرا<br>المالك المالك" لمرا<br>المالة مسادة عما الموظفين<br>السم الول (عربي) *<br>السم الول (عربي) *<br>البس *<br>التي *<br>مرام الهوية<br>المولة الكتروني                                                                                                    | • Secondary Email<br>فط عرض معلوماتك.<br>على الصفحة التالية<br>مسادة عدل المنشاة<br>المال المنافات.<br>عليماد الموزة • •<br>تعليماد الموزة • •<br>تورع الهوية                                                                                                    | البريد الإلكتروني•<br>- يمكنك فة<br>• ثم اضغط    |
| ・・・・・・・・・・・・・・・・・・・・・・・・・・・・・・・・・・・・                                                                                                    | فاکس<br>الموظفين (التخصمات النادرة)<br>اسم العائلة (ابذبيزي) *<br>اسم العائلة (ابذبيزي) *<br>اسم العائلة (ابذبيزي) *<br>الما العائلة (ابذبيزي) *<br>الما العائلة (ابذبيزي) *<br>الما العائلة (ابذبيزي) *<br>الما العائلة مربويا *<br>الما العائلة مربويا *<br>الما الما العائلة مربويا *<br>الما الما العائلة مربويا *<br>الما الما العائلة مربويا *                                                                                                    | هتف •<br>هتف •<br>بيم هتف •<br>جعة معلومات الماك<br>مسادة عمل الموظفين الزائرين<br>يوعان (إشماران (المدير الطبي<br>الناسم التوسط (الجليزي) •<br>الناسم التوسط (الجليزي) •<br>الناسم التوسط (الجليزي) •<br>المام التوسط (الجليزي) •<br>المام التوسط (الجليزي) •<br>المام التوسط (الجليزي) •<br>المام التوسط (الجليزي) •<br>المام التوسط (الجليزي) •                                                                                                    | الموقع الكتروني<br>الموقع الكتروني<br>التقاصيل المالك" لمرا<br>تفاصيل الماشاة مسادة عما الموظفين<br>تفاصيل المنشاة مسادة عما الموظفين<br>السم اللول (مربو) *<br>التس الول (مربو) *<br>التي مقام الموية<br>مقام الموية<br>مانغرا الموية                                                                                                    | <ul> <li>• Secondary Email</li> <li>• Secondary Email</li> <li>• على الصفحة التالية</li> <li>• على الصفحة التالية</li> <li>• على الصفحة التالية</li> <li>• على الصفحة المائلة</li> <li>• على الصوفحة التالية</li> <li>• على الصوفحة التالية</li> <li>• على الصوفحة المائلة</li> <li>• على الصوفحة التالية</li> <li>• على الصوفحة التالية</li> <li>• على الصوفحة التالية</li> <li>• على الصوفحة التالية</li> <li>• على الصوفحة التالية</li> <li>• على الصوفحة التالية</li> <li>• على الصوفحة التالية</li> <li>• على الصوفحة التالية</li> <li>• على الصوفحة التالية</li> <li>• على الصوفحة التالية</li> <li>• على الصوفحة التالية</li> <li>• والمائلة</li> <li>• والتالية</li> <li>• والتالية</li> </ul>                                                                                                    | البريد الإلكتروني•<br>- يمكنك فة<br>• ثم اضغط    |
| دواز سفر     دواز سفر     دواز سفر       ۱۹۹۹     ۱۹۹۹     ۱۹۹۹       ۱۹۹۹     ۱۹۹۹     ۱۹۹۹       ۱۹۹۹     ۱۹۹۹     ۱۹۹۹       ۱۹۹۹     ۱۹۹۹     ۱۹۹۹       ۱۹۹۹     ۱۹۹۹     ۱۹۹۹                                                                                                    | فاکس<br>الموظفین (التخصمات النادرة)<br>اسم العائلة (ابدلیزي) *<br>اسم العائلة (ابدلیزي) *<br>التلبهون العدمول *<br>التلبهون العدمول *<br>التلبهون العدمول *<br>التلبهون العدمول *                                                                                                    | هاتف •<br>هاتف •<br>بيم هاتف •<br>جعة معلومات الماك<br>مساحة عمل الموظفين الزائرين<br>نوعات فإ شعارات فالمدير الطبي<br>الناسم الناوسط (تيليزي) •<br>(باس الديمة ب<br>راس الديمة ب<br>تاريخ الإصدار تاري<br>دو 105-80-00 و103                                                                                                    | الموقع الكتروني<br>الموقع الكتروني<br>"تفاصيل المالك" لمرا<br>تفاصل المنشأة مسادة عما الموظفين<br>تفاصل المنشأة مسادة المنأة المرا<br>السم الأول (تربيزي)"<br>البس المراول (عربو)"<br>البس -<br>التي ي<br>رقم الهوية<br>مانيا ماليوية<br>مانيا ماليوية                                                                                                    | <ul> <li>Secondary Email</li> <li>Secondary Email</li> </ul>                                                                                                    | البريد الإلكتروني•<br>- يمكنك فة<br>• ثم اضغط    |
| ۲ مارانیة (1999-999-999-999-999-999-999-999-999-99                                                                                                    | فاكس<br>اللكء<br>الموظفين (التحصات النادرة)<br>اسم العائلة (الجليزي) *<br>اسم العائلة (الجليزي) *<br>الم العائلة (الجليزي) *<br>الم الم العائلة (الجليزي) *<br>الم الحالية (الم الحالية (الجليزي) *<br>الم الحالية (الجليزي) *<br>الم الحالية (الجليزي) *<br>الم الحالية (الجليزي) *<br>الم الم الع الم الحالية (الجليزي) *<br>الم الم الحالية (الجليزي) *<br>الم الم الحالية (الحاليزي) *<br>الم الم الم الم الم الم الم الم الم الم                                                                                                    | هاتف •<br>هاتف •<br>بيم هاتف •<br>جعة معلومات الماك<br>مسادة عمل الموظفين الزائرين<br>بوعان ١ المعر الطبي<br>الناسم الأوسط (يديني) •<br>المعر الوسط (يديني) •<br>المعر المعر المعر المع المعر المعر المع المعر المع المعر ا                 | الموقع الكتروني<br>الموقع الكتروني<br>"تفاصيل المالك" لمرا<br>تفاصيل الماشة مسادة عما الموظفين<br>تفاصيل المنشأة مسادة عما الموظفين<br>السم الوار (بيبيني)*<br>السم الوار فريوي)*<br>الذي ب<br>رقم الهوية<br>ماريم الهوية<br>ويويويوويوويو<br>ويويويويويويو                                                                                                    | <ul> <li>Secondary Email</li> <li>Secondary Email</li> </ul>                                                                                                    | البريد الإلكتروني•<br>- يمكنك فة<br>• ثم اضغط    |
|                                                                                                    | فاکس<br>الموظفین (التحصاد النادرة)<br>الموظفین (التحصاد النادرة)<br>اسم العائلة (ایجلیزی) *<br>اسم العائلة (ایجلیزی) *<br>اسم العائلة (ایجلیزی) *<br>اسم العائلة (ایجلیزی) *<br>اسم العائلة (ایجلیزی) *<br>اسم العائلة (ایجلیزی) *<br>اسم العائلة (ایجلیزی) *<br>اسم العائلة (ایجلیزی) *<br>اسم العائلة (ایجلیزی) *<br>اسم العائلة (ایجلیزی) *<br>اسم العائلة (ایجلیزی) *<br>اسم العائلة (ایجلیزی) *<br>اسم العائلة (ایجلیزی) *<br>اسم العائلة (ایجلیزی) *<br>التلیغون العحمول *<br>التلیغون العحمول *<br>التلیغون العحمول *<br>التلیغ (ایجلیزی) *<br>التلیغ (ایجلیزی) *                                                                                                    | هاتف •<br>هاتف •<br>هاتف •<br>جعة معلومات الماك<br>مسادة عمل الموظفين الزائرين<br>عوبان ٥ المعرز الطبي<br>الناسم الأوسط (إديريا) •<br>الناسم الموسط (إديريا) •<br>الناسم الموسط (إديريا) •<br>الناسم الموسط (إديريا) •<br>الناسم الموسط (إديريا) •<br>المات المات المات المات<br>المات المات المات المات<br>المات المات المات المات<br>المات المات المات المات<br>مات المات المات المات<br>مات المات المات المات<br>مات المات المات المات<br>مات المات المات المات<br>مات المات المات المات<br>مات المات المات المات<br>مات المات المات المات<br>مات المات المات المات المات<br>مات المات المات المات<br>مات المات المات المات<br>مات المات المات المات المات<br>مات المات المات المات<br>مات المات المات المات المات<br>مات المات المات المات المات المات المات<br>مات المات ال                                                                                                    | الموقع الكتروني<br>الموقع الكتروني<br>- "تفاصيل المالك" لمرا<br>تفاصيل الملشاة مسادة عما الموظفين<br>تفاصيل الملشاة مسادة الماشاة المد<br>السم الول (بربيزي)*<br>السم الول (مربي)*<br>النى الجنس<br>مشاع<br>رقم الهوية<br>رقم الهوية<br>0011                                                                                                    | <ul> <li>Secondary Email</li> <li>Secondary Email</li> <li>Secondary Email</li> <li>Secondary Email</li> <li>add actor on aslegolitics</li> <li>add induction</li> <li>add induction</li> </ul>                                                                                                    | البريد الإلكتروني•<br>- يمكنك فة<br>• ثم اضغط    |
|                                                                                                    | فاکس<br>الموظفین (التخصمات النادرة)<br>الموظفین (التخصمات النادرة)<br>اسم العائلة (ارجلیزي) -<br>اسم العائلة (ارجلیزي) -<br>اسم العائلة (ارجلیزي) -<br>النایغون العدمول -<br>النایغون العدمول -<br>غ اللاتهاء عرض<br>فالاتهاء عرض<br>فالاتها فالا فالان                                                                                                    | هاتف *<br>هاتف *<br>هاتف *<br>معادة معلومات الماظ<br>مسادة عمل الموظفين الزائرين<br>عوءات في إشعارات في المدير الطبي<br>عوءات في إشعارات في المدير الطبي<br>الناسم الموسط (يوني) *<br>الناسم الموسط (يوني) *<br>الناسم الموسط (يوني) *<br>الناسم الموسط (يوني) *<br>الماسم الموسط (يوني) *<br>الماسم الموسط (يوني) *<br>الماسم الموسط (يوني) *<br>الماسم الموسط (يوني) *<br>الماسم الموسط (يوني) *<br>الماسم الموسط (يوني) *<br>الماسم الموسط (يوني) *<br>الماسم الموسط (يوني) *<br>مال المال (يوني) *<br>هال المال (يوني) *<br>مال المال (يوني) *<br>الماسم (يوني) *<br>الماس (يوني) *<br>الماسم (يوني) *<br>الماسم (ي | الموقع الكتروني<br>الموقع الكتروني<br>المالية<br>المالية<br>الماليماليمالية<br>الماليماليمالي<br>الماليماليماليماليماليماليماليمام<br>الماليماليماليماليماليمالي                             | <ul> <li>Secondary Email</li> <li>Secondary Email</li> <li>Secondary Email</li> <li>على الصفحة التالية</li> <li>حعلى الصفحة التالية</li> <li>تحميل البيانات</li> <li>على الصفحة العالية</li> <li>تحميل البيانات</li> <li>على الصفحة عمل المشأة</li> <li>على الصفحة عمل المشأة</li> <li>على الصفحة عمل المية</li> <li>نوع الهوية</li> <li>خلامة الفيد</li> <li>حواز سفر</li> <li>خلامة الفيد</li> <li>حواز سفر</li> <li>خلامة الفيد</li> <li>حواز سفر</li> <li>خلامة الفيد</li> <li>حواز سفر</li> <li>خلامة الفيد</li> <li>حواز سفر</li> <li>خلامة الفيد</li> <li>حواز سفر</li> <li>حواز سفر</li> </ul>                                                                                                    | البريد الإلكتروني•<br>- يمكنك فة<br>• ثم اضغط    |
| -                                                                                                    | فاکس<br>الموظفین (التخصمات الثادرة)<br>الموظفین (التخصمات الثادرة)<br>اسم العائلة (ابدلیزي) *<br>اسم العائلة (ابدلیزي) *<br>اسم العائلة (ابدلیزي) *<br>الم العائلة (ابدلیزي) *<br>اسم العائلة (ابدلیزي) *<br>اسم العائلة (ابدلیزي) *<br>الم مالعات (ابدلیزي) *<br>الم مالعات (ابدلیزي) *<br>اسم العائلة (ابدلیزي) *<br>الم مالعات (ابدلیزي) *<br>الم مالعات (ابدلیزي) *<br>الم مالعات (ابدلیزي) *<br>الم مالعات (ابدلیزي) *<br>الم مالعات (ابدلیزي) *<br>الم مالعات (ابدلیزي) *<br>الم مالع ماله (ابدلیزي) *<br>الم مالع ماله (ابدلیزي) *<br>الم ماله ماله (ابدلیزي) *<br>الم ماله (ابدلیزی) *<br>الم ماله (ابدلیزي) *<br>الم ماله ماله (ابدلیزي) *<br>الم ماله (ابدلیزي) *<br>الم ماله ماله (ابدلیزي) *<br>الم ماله ماله (ابدلیزی) *<br>الم ماله (ابدلیزی) *<br>الم ماله (الم ماله (الم ماله (الم ماله (الم ماله (الم ماله) *<br>الم ما     | هتف •<br>هتف •<br>بيم هتف •<br>جعة معلومات الماك<br>مساحة عمل الموظفين الزائرين<br>نوعات فإ شمارات فالمدير الطبي<br>الناسم الموسط (تيليزي) •<br>(باس الديمة ب<br>تاريخ المإصدار تاري<br>تاريخ المإصدار تاري<br>101-01-02014<br>2019 05-08-2019<br>2019 05-08-2019                                                                                                    | الموقع الكتروني<br>الموقع الكتروني<br>"تفاصيل المالك" لمرا<br>تات<br>تات<br>التان<br>عادينا المنشاة مسادة عما الموظفين<br>تفاصيل المنشاة مسادة عما الموظفين<br>السم الول (بربيزي)*<br>البس الول (بربيزي)*<br>البس -<br>البس -<br>البس -<br>البس -<br>البس -<br>البي -<br>البس -<br>البس -<br>البي -<br>البس -<br>البس -<br>البي -<br>البي -<br>البس -<br>البي -<br>البي -<br>الب<br>-<br>البلار -<br>الب<br>-<br>اللب<br>-<br>الللبي -<br>الم | <ul> <li>Secondary Email</li> <li>Secondary Email</li> <li>Secondary Email</li> <li>Secondary Email</li> <li>Secondary Email</li> <li>Comparison of the second second</li></ul>                                                                                                    | البريد الإلكتروني•<br>- يمكنك فة<br>• ثم اضغط    |

|                                         | تحميل البيانات*                                                                                                    | مساحة عمل الموظفين الزائرين                                                                                                    | الموظفين (التخصصات النا                                                                                                    | نادرة)                                                                                                    |
|-----------------------------------------|----------------------------------------------------------------------------------------------------|----------------------------------------------------------------------------------------------------|----------------------------------------------------------------------------------------------------|----------------------------------------------------------------------------------------------------|
|                                         | <ul> <li>أما ميل المنشأة</li> <li>أما معلومات السريلة</li> <li>أمستندات المنشأة</li> </ul>                                                                                                    | فوعات 🐧 إشعارات 🚦 المدير الطبي                                                                                                    |                                                                                                    |                                                                                                    |
|                                         | تعليمات الصورة                                                                                                    |                                                                                                    |                                                                                                    |                                                                                                    |
|                                         | الاسم الأول (إنجليزي) *<br>الحد الأقصى 50 دوف                                                                                                    | الاسم الأوسط (إنجليزي) *<br>الحد الأقصى 50 حرف                                                                                                   | <b>اسم العائلة (إنجليزي) *</b><br>الحد الأقصى 50 حرف                                                                                                    |                                                                                                    |
|                                         | الاسم الأول (عربی) +                                                                                                    | الاسم الأوسط (عربي) *                                                                                                    | اسم العائلة (عربي) *                                                                                                    |                                                                                                    |
|                                         | الحد الأقصى 50 درف.<br>Fermit peg/peg/fers                                                                                                    | الحد الأقصى 50 حرف                                                                                                    | الحد الأقصى 50 حرف                                                                                                    |                                                                                                    |
|                                         | الجنس* الجنس                                                                                                    | البريد الإلكتروني *                                                                                                    | التليفون المحمول *                                                                                                    | •                                                                                                    |
|                                         | tent • tent                                                                                                    | emai@audress.com                                                                                                    | UDAALAAAA et                                                                                                    |                                                                                                    |
|                                         | الاسم (إنجليزي) الاسم (عربي) الجنسية الجنس                                                                                                    | رقم الهاتف المحمول البري                                                                                                    | عر<br>ريد الإلكتروني الآ                                                                                                    | رض<br>يتفاصيل                                                                                                    |
|                                         | Male Bahamas سیسیں ss                                                                                                    | .com 0506679887                                                                                                    | eng.sohh@gmail.co                                                                                                    | 0                                                                                                    |
|                                         | يده طلب چديد 🖥                                                                                                    |                                                                                                    |                                                                                                    |                                                                                                    |
|                                         | سائل طلب المنشأة 🛛                                                                                                    |                                                                                                    |                                                                                                    |                                                                                                    |
|                                         | رسالة من رسالة                                                                                                    |                                                                                                    | تاري                                                                                                    | يخ<br>بالس                                                                                                    |
|                                         |                                                                                                    |                                                                                                    |                                                                                                    |                                                                                                    |
| لا تتيح علا<br>بيانات التم<br>تتطلب الم | لامات التبويب الثلاثة المذكورة حتى هذه<br>صدير الثلاثة من المستندات المتاحة بالف<br>صفحة التالية "مستندات المنشأة"                                                                                                    | لحظة خاصية التح<br>ل مثل "خلاصة الق                                                                                                    | مرير؛ حيث يم<br>نيد" أو "بطاقة                                                                                                    | كنك فقم<br>ة الهوية ا                                                                                                    |
| لا تتيح علا<br>بيانات التم<br>تتطلب الم | لإمات التبويب الثلاثة المذكورة حتى هذه<br>صدير الثلاثة من المستندات المتاحة بالف<br>صفحة التالية "مستندات المنشأة"<br>مسادة عمل المنشاة لقاصيل المنشأة مسادة عمل الم<br>تدميل البيانات-<br>ه الماصيل المنشاة                                                                                                    | لحظة خاصية التح<br>ل مثل "خلاصة الق<br>ن مسادة عمل الموظمين الزائرين                                                                             | ورير؛ حيث يم<br>نيد" أو "بطاقة<br>د الموظفين (التحممان                                                                                                    | كنك فقم<br>ة الهوية ا<br>ما العادة                                                                                                    |
| لا تتيح علا<br>بيانات التم<br>تتطلب الم | (مات التبويب الثلاثة المذكورة حتى هذه<br>صدير الثلاثة من المستندات المتاحة بالف<br>مسادة عمل المنشاة "ماميل المنشأة"<br>تدميل الميانات<br>عسادة ماسية للمانية ( معاميات الشرائع)<br>عمادة اساسة للمانية ( معاميات الشرائع)                                                                                                    | لحظة خاصية التح<br>ل مثل "خلاصة الق<br>ن مسادة عمل الموظفين الزائرين<br>المديوان ق المثارات ق المدير الذيني                                      | مرير؛ حيث يم<br>نيد" أو "بطاقة<br>د الموطفين (التعممان                                                                                                    | كنك فقد<br>ة الهوية ا<br>١٠ اللاره)                                                                                                    |
| لا تتيح علا<br>بيانات التم<br>تتطلب الم | لإمات التبويب الثلاثة المذكورة حتى هذه<br>صدير الثلاثة من المستندات المتاحة بالف<br>مفحة التالية "مستندات المنشأة"<br>مسادة عمل المنشأة لقاعيل المنشأة عسادة عمل الم<br>عسادة عمل المنشأة لقاعيل المنشأة ( عسادة عمل الم<br>عمومات اساسة في اعاميل المالة ، همواجات الشم<br>التربيد وسب                                                                                                    | لحظة خاصية التح<br>ل مثل "خلاصة القر<br>ن مسادة عمل الموظفين الزائرين<br>المدومات 8 المدير الطبي<br>ب 11 11 تمفية سريعة: اور المعا               | مرير؛ حيث يم<br>نيد" أو "بطاقة<br>ن الموظفين (التحممان<br>مند ب                                                                                                    | كنك فقد<br>ة الهوية ا<br>١٠ اللدرة<br>١٠ اللدرة<br>١٠ اللدرة                                                                                |
| لا تتيح علا<br>بيانات التم<br>تتطلب الم | لإمات التبويب الثلاثة المذكورة حتى هذه<br>صدير الثلاثة من المستندات المتاحة بالف<br>مهفحة التالية "مستندات المنشأة"<br>مسادة عمل المنشاه تعاميل المنشأة مسادة عمل الم<br>مسادة عمل المنشاه تعاميل المائلة (مسادة عمل الم<br>معلومات المستند<br>ويوم المستند<br>التمو المستند                                                                                                    | لحظة خاصية التح<br>ل مثل "خلاصة الق<br>ن مسادة عمل الموظفين الزائرين<br>العدويات 6 المرار 6 المدير الذيني<br>ب 14 11 تعفية سريعة: ورا المدا      | حرير؛ حيث يم<br>نيد" أو "بطاقة<br>د الموطفين (التحصاد<br>د الموطفين (التحصاد<br>عليد ب                                                                                                    | كنك فقد<br>ة الهوية ا<br>ه اللهوية ا<br>م اللاره)<br>× ٩<br>عرض                                                                             |
| لا تتيح علا<br>بيانات التم<br>تتطلب الم | لإمات التبويب الثلاثة المذكورة حتى هذه<br>صدير الثلاثة من المستندات المتاحة بالف<br>ميفحة التالية "مستندات المنشأة"<br>مسلد عمل المنشاه لمانية<br>مسلو عمل المنشاه لمانية<br>مسلو علي المستد<br>المستد<br>الوم العليية الكارية للمنشاه<br>مطلو المستد<br>مطلو                                                                                                    | لحظة خاصية التح<br>ل مثل "خلاصة الق<br>ن مسادة عمل الموظفين الزائرين<br>المدنوعات في أشعارات في المدير الثيني<br>ب 11 11 تعمفية سريعة: أور المسا | مرير ؛ حيث يم<br>نيد " أو "بطاقة<br>نيد " الموظفين (التحصاد<br>مالد ب<br>تاريخ الرفع<br>23-01-2023<br>23-01-2023                                                                                                    | كنك فقد<br>ة الهوية ا<br>ه اللدرة)<br>عرض<br>عرض                                                                                            |
| لا تتيح علا<br>بيانات التم<br>تتطلب الم | لإمات التبويب الثلاثة المذكورة حتى هذه<br>صدير الثلاثة من المستندات المتاحة بالف<br>ميفحة التالية "مستندات المنشأة"<br>مسادة عمل الفلناه تفاصيل الفلناه مسادة عمل الع<br>تدميل البلات<br>ق معنونات المانية في المانيا الفات هو معنونات الذي<br>ق معنونات المانية في المانيا الفات هو معنونات الذي<br>قريمة دائرة التلمية الاقتصادية<br>ردمة دائرة التلمية الاقتصادية                                                                                                    | لحظة خاصية التح<br>ل مثل "خلاصة القر<br>ن مسادة عمل الموظفين الزائرين<br>المديومان في المدير الطبي<br>ب 11 11 تمفية سريعة: أور المسا             | حرير؛ حيث يم<br>نيد" أو "بطاقة<br>نيد" الموظفين (التحممان<br>لا عامية<br>تاريخ الرفع<br>2301-2023<br>2301-2023<br>2301-2023                                                                                                    | كنك فقد<br>ة الهوية ا<br>ه الهوية ا<br>م يا<br>عرض<br>عرض<br>و<br>و                                                                         |
| لا تتيح علا<br>بيانات التم<br>تتطلب الم | لإمات التبويب الثلاثة المذكورة حتى هذه<br>صدير الثلاثة من المستندات المتاحة بالف<br>ميفحة التالية "مستندات المنشأة"<br>مسادة عمل العنشاة تفاعيل المنشأة مسادة عمل الع<br>تدميل البيانات<br>ق منوعات الماسة في الماس المائل في علومات الذي<br>و معومات الماسة في الماس المائل في علومات الذي<br>و معومات الماسة في الماس المائل في علومات الذي<br>و معد دارة التمية الماتمادية<br>المرتجد للمؤسسة                                                                                                    | لحظة خاصية التح<br>ل مثل "خلاصة القر<br>ن مسادة عمل الموظفين الزائرين<br>المدفوعات 8 المثارات 8 المدير الطبي<br>ب 11 17 تمفية سريعة (ور المعا    | ترير ؛ حيث يم<br>نيد" أو "بطاقة<br>نيد" الموظفين (التحصاد<br>ستد ع<br>تاريخ الرغع<br>2301-2023<br>2301-2023<br>2301-2023<br>2301-2023                                                                                                    | كنك فقد<br>ة الهوية ا<br>ه الهوية ا<br>م<br>عرض<br>ه<br>ه<br>ه                                                                              |
| لا تتيح علا<br>بيانات التم<br>تتطلب الم | لإمات التبويب الثلاثة المذكورة حتى هذه<br>صدير الثلاثة من المستندات المتاحة بالف<br>مبفحة التالية "مستندات المنشأة"<br>مسادة عمل المنشاة تعاميل المنشأة مسادة عمل الم<br>تدميل المنشاة تعاميل المنشأة مسادة عمل الم<br>تدميل المنشاة<br>ومعلومات الماسة<br>ومعلومات المسالة<br>البودة الملشاة<br>الدور للإملالم المناها<br>المودة الملشاة<br>المواسسة<br>الدر يزمين للمؤسسة<br>المواسية                                                                                                    | لحظة خاصية التح<br>ل مثل "خلاصة الق<br>ن مسادة عمل الموظفين الزائرين<br>العدومات 6 المثارات 6 المدير الديني<br>+ 11 17 تعفية سريعة: ور المسا     | حرير؛ حيث يم<br>نيد" أو "بطاقة<br>نيد" أو "بطاقة<br>ب الموطفين (التحصاد<br>ب الموطفين (التحصاد<br>ب الموطفين التحصاد<br>ب الموطفين الموطفين التحصاد<br>ب الموطفين التحصاد<br>ب الموطفين التحصاد<br>ب الموطفين الموطفين<br>ب الموطفين<br>ب الموطفين التحصاد<br>ب الموطفين<br>ب الموطفين<br>ب الموطفين<br>ب الموطفين<br>ب الموطفين<br>ب الموطفين<br>ب الموطفين<br>ب الموطفين<br>ب الموطفين<br>ب الموطفين<br>ب الموطفين<br>ب الموطفين<br>ب الموطفين<br>ب الموطفين<br>الموطفين<br>الموطفيي<br>الموطفين<br>الموطفين<br>الموطفين<br>الموطفين<br>الموضاليما<br>الموط | كنك فقد<br>ة الهوية ا<br>ته اللهوية ا<br>م<br>عرض<br>ه<br>ه<br>ه<br>ه<br>ه<br>ه<br>ه<br>ه                                                   |
| لا تتيح علا<br>بيانات التم<br>تتطلب الم | لإمات التبويب الثلاثة المذكورة حتى هذه<br>عبدير الثلاثة من المستندات المتاحة بالف<br>ميفحة التالية "مستندات المنشأة"<br>مسلم عمل الملشاة تعاميل المنشأة مسلم عملة<br>مسلم عمل الملشاة تعاميل المنشأة مسلم عمل الم<br>مسلم عمل الملشاة تعاميل المالة مسلم المالة<br>مسلم الملية<br>منوع المستند<br>المردة التمية القلمادية<br>المردة الداملة الموسسة<br>اللادة الداملة الموسسة                                                                                                    | لحظة خاصية التح<br>ل مثل "خلاصة الق<br>ن مسادة عمل الموظمين الزائرين<br>المديوعات 6 المدير الغيبي<br>ب 14 17 تعمية سريعة: ورم المعل              | ترير ؛ حيث يم<br>نيد " أو "بطاقة<br>نيد " أو "بطاقة<br>ب الموظفين (التحصان<br>ب الموظفين (التحصان<br>تابيد ي<br>تابيد ي<br>تابيد<br>تابند<br>تابيد ي<br>تابيد ي<br>تابيد<br>تابيد ي<br>تابيد ي<br>تابيد ي<br>تابيد ي<br>تابيد ي<br>تابيد ي<br>تابيد ي<br>تابيد ي<br>تابيد ي<br>تابيد ي<br>تابيد ي<br>تابيد ي<br>تابيد ي<br>تاب<br>تاب<br>تاب<br>تاب<br>تاب<br>تاب<br>تاب<br>تاب                                                                                                    | كنك فقد<br>ة الهوية ا<br>ه الهوية ا<br>م × م<br>عرض<br>ه<br>ه<br>ه<br>ه<br>ه<br>ه<br>ه<br>ه<br>ه                                            |
| لا تتيح علا<br>بيانات التم<br>تتطلب الم | لإمات التبويب الثلاثة المذكورة حتى هذه<br>عبدير الثلاثة من المستندات المتاحة بالف<br>عبفحة التالية "مستندات المنشأة"<br>مسلده عمل المشاه لعاميل المنشأة مسلدة عمل الم<br>مسلدة عمل المشاه لعاميل المائلة مسلدة عمل الم<br>مسلدة المائلة<br>الورة التعلية الكاربية للمشاه<br>المردة التوالية اللاممية الالتمادي<br>ملبة تلسام لددمات المؤسسة<br>الالذة الداخلية المؤسسة<br>اللادة الداخلية المؤسسة                                                                                                    | لحظة خاصية التح<br>ل مثل "خلاصة الق<br>ن مسادة عمل المونفين الزائرين<br>العديويات فاشعارات فالعدير الشي<br>ب 11 11 تصفية سريعة: أور السا         | ترير ؛ حيث يم<br>نيد " أو "بطاقة<br>نيد" أو "بطاقة<br>ب الموطفين (التحصطا<br>ب الموطفين (التحصطا<br>ب الموطفين (التحصط)<br>ب الموطفين (التحصط)<br>ب الموطفين<br>ب الموطفين<br>ب الموطفين<br>ب الموطفين<br>ب الموطفين<br>ب الموطفين<br>ب الموطفين<br>ب الموطفين<br>ب الموطفين<br>ب الموطفين<br>ب الموطفين<br>الموطفين<br>التحصط<br>الموطفين<br>الموطفين<br>الموطف         | كنك فقد<br>ة الهوية ا<br>ه الهوية ا<br>م × م<br>عرض<br>م<br>م<br>م<br>م                                                                     |
| لا تتيح علا<br>بيانات التم<br>تتطلب الم | لإمات التبويب الثلاثة المذكورة حتى هذه<br>عبدير الثلاثة من المستندات المتاحة بالف<br>عبفحة التالية "مستندات المنشأة"<br>مسادة عمل المنشاة لماميل المنشأة مسادة عمل الم<br>مسادة عمل المنشاة لماميل الماشة مسادة عمل الم<br>معاولة الماسة<br>المرابع المستند<br>الودة العلية الكارية للماشة<br>المرابع الم السمار الكورة الموساة<br>الالذة الداخلية المؤسسة<br>اللادة الداخلية المؤسسة<br>مشادة عاماد اللولية المشركة لودة الخدمات المحية<br>مامة الماساء الكورار المحية المركمة                                                                                                    | لحظة خاصية التح<br>ل مثل "خلاصة الق<br>ن مسادة عمل المونفين الزائرين<br>العديويات فاشعارات فالعدير الشي<br>ب 11 11 تعفية سريعة: أور السا         | ترير ؛ حيث يمه<br>نيد " أو "بطاقة<br>نيد" أو "بطاقة<br>ي البرا الدمعار<br>ع البرا الرفع<br>ع البرا الرفع<br>ع البرا<br>ع البرا<br>ع الم البرا<br>ع الم البرا<br>ع الم الم الم الم الم الم الم الم الم الم                                                                                                    | كنك فقد<br>ة الهوية ا<br>ه الهوية ا<br>م × ٩<br>م<br>م<br>م<br>م<br>م<br>م<br>م                                                             |
| لا تتيح علا<br>بيانات التم<br>تتطلب الم | لإمات التبويب الثلاثة المذكورة حتى هذه<br>عبدير الثلاثة من المستندات المتاحة بالف<br>عبفحة التالية "مستندات المنشأة"<br>مسادة عمل المنشاة للمنشأة"<br>• مسادة عمل المنشاة لما للمانة مسادة عمل الم<br>• مسادة عمل المنشاة المانية<br>• معاولة السابة<br>• معاولة السابة الالمانية المانية<br>• محلة المنشاة<br>تاود الاعلاية الالمعادية<br>• محلة المنشاة<br>تار ترخيص للمؤسسة<br>مانة الاسعار لددمات الموسية<br>• مانية دامية المؤسسة<br>• مانية ماساء الخوارد المحبة المخرعة<br>• مانية من اسماء الشركاء                                                                                                    | لحظة خاصية التح<br>ل مثل "خلاصة الق<br>ن مسادة عمل الموظفين الزائرين<br>العديويات فاشعارات فالعدير الشي<br>ب 11 11 تعفية سريعة: أور السا         | ترير ؛ حيث يمه<br>نيد " أو "بطاقة<br>نيد " أو "بطاقة<br>به الموظفين (التحصطا<br>به الموظفين (التحصطا<br>به التحصط<br>به الموظفين (التحصطا<br>به الموظفين (التحصطا<br>به الموظفين (التحصط)<br>به الموظفين (التحصط)<br>به الموظفين (التحصط)<br>به الموظفين (التحصط)<br>به الموظفين (التحصط)<br>به الموظفين (التحصط)<br>به الموظفين (التحصط)<br>به التحصط<br>به الموظفين (التحصط)<br>به الموظفين (التحصط)<br>به الموظفين (التحصا)<br>الموظفين (التح                                                                                                    | كنك فقد<br>ة الهوية ا<br>ه الهوية ا<br>م الهوية ا<br>م<br>م<br>م<br>م<br>م<br>م<br>م<br>م<br>م                                              |
| لا تتيح علا<br>بيانات التم<br>تتطلب الم | لإمات التبويب الثلاثة المذكورة حتى هذه<br>عبدير الثلاثة من المستندات المتاحة بالف<br>ميفحة التالية "مستندات المنشأة"<br>مسادة عمل الفلناه تعاميل الفلناه مسادة عمل الع<br>تعميل البيانات<br>قدمة المستند<br>عدمة المالية الخارية للفلناه معاده المرا<br>ترجمة دائرة التمية اللقصادية<br>تداير المسادة على الفلاما<br>اللائدة الداخلية المواسية<br>اللائدة الداخلية المواسية<br>منهذه اعتماد اللجنة الدولية الفلتركة لودة الدمات الصدية<br>قامة السماء الكوارد المحية المراحمة<br>قامة السماء الكوارد المحية<br>قامة السماء الكوارد المحية المراحمة                                                                                                    | لحظة خاصية التح<br>ل مثل "خلاصة القر<br>ن مسادة عمل الموظفين الزائرين<br>المدومان 8 المدير الدليمي<br>ب 11 11 تمفية سريعة (ور المعنا             | ترير ؛ حيث يم<br>نيد " أو "بطاقة<br>نيد" أو "بطاقة<br>الميد " أو "بطاقة<br>الميد " الموظفين (التحمماد<br>التد عن<br>الميد عن<br>الميد المي<br>الميد المي<br>الميد المي<br>الميد المي<br>الميد المي<br>الميد المي<br>الميد المي<br>الميد المي<br>الميد المي<br>الميد المي<br>الميد المي<br>الميد المي<br>الميد المي<br>الميد المي<br>المين المي<br>المين المين المي<br>المين المي<br>المين المي<br>المين المين المي<br>المين المي<br>المين المين المي<br>المين المين المي<br>المين المين المي<br>المين المين المي<br>المين المين المين المي<br>المين المين المي                                                                                                    | كنك فقد<br>ة الهوية ا<br>ه الهوية ا<br>م عرض<br>عرض<br>ه<br>ه<br>ه<br>ه<br>ه<br>ه<br>ه<br>ه<br>ه<br>ه<br>ه<br>ه<br>ه<br>ه                   |
| لا تتيح علا<br>بيانات التم<br>تتطلب الم | لإمات التبويب الثلاثة المذكورة حتى هذه<br>عبدير الثلاثة من المستندات المتاحة بالف<br>ميفحة التالية "مستندات المنشأة"<br>مسلم عمل الملكة<br>مسلم الملكة<br>مسلم الملة<br>مسلم الملكة<br>مسلم الملك الملكة<br>مسلم الملم الملم | لحظة خاصية التح<br>ل مثل "خلاصة الق<br>ب مسادة عمل الموظمين الزائرين<br>العدوعات 6 المثارات 6 المدير الديني<br>ب 11 11 تعمية سريعة: ور الممل     | ترير ؛ حيث يم<br>نيد " أو "بطاقة<br>نيد " أو "بطاقة<br>ي الموطنين (التحصان<br>ي الموطنين (التحصان<br>ي الموطنين<br>ي الموطنين<br>ي الموطني                                        | كنك فقد<br>ة الهوية ا<br>ته الهوية ا<br>م<br>عرض<br>عرض<br>ع<br>م<br>م<br>ع<br>م                                                            |
| لا تتيح علا<br>بيانات التم<br>تتطلب الم | لإمات التبويب الثلاثة المذكورة حتى هذه<br>عبدير الثلاثة من المستندات المتاحة بالف<br>ميفحة التالية "مستندات المنشأة"<br>مسادة على الفلشاه تعاميل الفلشاه مسادة على الع<br>عدميل البيانات<br>عموان الماسة في الماليات (ميانات المنشأة مسادة على الع<br>المودة التعليم القادمان الماك معامل الفلشاه مسادة على الع<br>الودة التعليم القادمان الماك معامل الفلشاه مسادة على الع<br>الودة التعليم القادمان<br>الودة التعليم القادمان<br>الودة التعليم القادمان<br>الودة التعليم القادمان<br>الودة التعليم القادمان<br>الودة التعليم القادمان<br>المات المالية المشاركة لودة الدمان<br>العادة المالية الموسسة<br>القادة السماء الكوارد المحية<br>المات من السماء الكوار المحية<br>المات السماء الكوار المحية<br>المات المالية الماتركة لودة الدمان المحية<br>العادة المالية الم                                                                                                    | لحظة خاصية التح<br>ل مثل "خلاصة الق<br>ب مثل الإلزين<br>المدوءات 8 المدير الدلين<br>1 1 1 تممية سريعة (ور الميا                                  | ترير ؛ حيث يم<br>نيد " أو "بطاقة<br>نيد " أو "بطاقة<br>الميد " أو "بطاقة<br>الميد " أو " أو "بطاقة<br>الميد " أو "بطاقة<br>الميد " أو "بطاقة<br>الميد " أو " أو " أو " أو " أو " أو " أو " أ                                                                                                    | كنك فقد<br>ة الهوية ا<br>ه الهوية ا<br>م النادرة)<br>ه<br>ه<br>ه<br>ه<br>ه<br>ه<br>ه<br>ه<br>ه<br>ه<br>ه<br>ه<br>ه<br>ه<br>ه<br>ه<br>ا<br>ه |

| مکنک <mark>عرض</mark> او                                                                                                    | ·                                                                                                    |                                                                                                    |                                                                                                    |
|----------------------------------------------------------------------------------------------------|----------------------------------------------------------------------------------------------------|----------------------------------------------------------------------------------------------------|----------------------------------------------------------------------------------------------------|
| عد تحميل جم                                                                                                    | بيع المستندات المطلوبة، سي                                                                                                    | بظهر أمامك هذا الإشعار                                                                                                    | لإشعار:                                                                                                    |
|                                                                                                    |                                                                                                    | تميل الستد                                                                                                    | الوع الوليقة                                                                                                    |
|                                                                                                    |                                                                                                    | المكر م                                                                                                    | مجموع عدد الطلاب مع ذكر الدرجات بين الجنسين ، والطلاب إشيل سينيك أ                                                                                       |
|                                                                                                    | إلغاء حفظ السقند                                                                                                    |                                                                                                    |                                                                                                    |
| ×                                                                                                    | مىلغۇ تىرىغۇ ئوچ ك                                                                                                    | لىستد 11 🔹 بورتنى                                                                                                    | يىرىتىي                                                                                                    |
|                                                                                                    | عرض حذف تاريخ التعميل                                                                                                    |                                                                                                    | تغشاد ت                                                                                                    |
|                                                                                                    | 23-01-2023                                                                                                    |                                                                                                    | عنة مض الأليس النظد                                                                                                    |
|                                                                                                    | 23 01 2028 🐵 📋                                                                                                    |                                                                                                    | فان النشأة المضدة (خطة كررام)                                                                                                    |
|                                                                                                    | 23-01-2023 🙆 📋                                                                                                    |                                                                                                    | رخصة إكوبوبها بهرتبنت                                                                                                    |
|                                                                                                    | 23-01-2023                                                                                                    |                                                                                                    | التلاهة للارتمية                                                                                                    |
|                                                                                                    | 23-01-2023                                                                                                    |                                                                                                    | قفة أنعار خمك الألبون                                                                                                    |
|                                                                                                    | 23-01-2023                                                                                                    |                                                                                                    | الطاب طاب الإستيلال<br>التالية عن التركيم التركيم التركيم التركيم التركيم التركيم التركيم التركيم التركيم التركيم التركيم التركيم الت                    |
|                                                                                                    | 23-01-2023                                                                                                    |                                                                                                    | چى سى كار ئېنېكاتى (سىتىقى وسىكىفى بور چرى يوم واحد)<br>جى سى كار ئېنېكاتى (سىتىقى وسىكىفى بور چرى يوم واحد)                                             |
|                                                                                                    | 23.01.2023                                                                                                    |                                                                                                    | قتمة الموظفين الطبيين المرخصين                                                                                                    |
|                                                                                                    | 23.01.2023                                                                                                    |                                                                                                    | () .K.3) .L.(2.16                                                                                                    |
| ا <b>ستخدام الفأرة</b><br>المنشأة تفاصيل المنش                                                                                                    | م انزل لأسفل داخل صفحة "<br>يشاه مسادة عمل الموظفين مسادة عمل الموه                                                                                                    | مستندات المنشأة" لتق<br>طفين الالين الموطفين (التحصمات النادرة)                                                                                                    | أة" لتقديم الطلب:                                                                                                    |
| ا <b>ستخدام الفأرة</b><br>المنشاة تفاصيل المنذ<br>بانه-                                                                                                    | ية انزل لأسفل داخل صفحة "<br>نشاة مسادة عمل الموظفين مسادة عمل الموث                                                                                                    | مستندات المنشأة" لتق<br>طفين الزائرين الموظفين (التخصماد النادرة)                                                                                                    | أة" لتقديم الطلب:<br>مصاد النارة)                                                                                                    |
| ا <b>ستخدام الفأرة</b><br>، المنشاة تفاصيل المنذ<br>بات-<br>المنشاة                                                                                                    | ية انزل لأسفل داخل صفحة "<br>نشاة مسادة عمل الموظفين مساحة عمل الموة                                                                                                    | مستندات المنشأة" لتق<br>طفين الزانين الموظفين (التحصاد النادرة)                                                                                                    | أة" لتقديم الطلب:<br>مصاد النادة                                                                                                    |
| ا <b>ستخدام الفأرة</b><br>, المنشاة تفاصيل المنذ<br>تات-<br>المنشاة                                                                                                    | ية انزل لأسفل داخل صفحة "<br>نشاة مسادة عمل الموظفين مسادة عمل الموة                                                                                                    | مستندات المنشأة" لتق<br>طفين الزانين الموظفين (التخصمان النادرة)<br>تاريخ                                                                                                    | أة" لتقديم الطلب:<br>ممان النادة)<br>تاريذ                                                                                                    |
| ا <b>ستخدام الفأرة</b><br>، المنشاة تفاصيل المنذ<br>تات-<br>المنشاة<br>رسالة                                                                                                    | ي <b>ة انزل لأسفل داخل صفحة "</b><br>نشاة مسادة عمل الموظفين مسادة عمل الموة                                                                                                    | مستندات المنشأة" لتق<br>طفين الزانين الموظفين (التخصمات النادرة)<br>تاريخ<br>الإرسال                                                                                                    | أة" لتقديم الطلب:<br>ممان النادة)<br>تاريخ<br>الارسال                                                                                                    |
| استخدام الفأرة<br>المنشاة تفاصيل المنذ<br>المشاه<br>المشاه<br>يسالة<br>us: Rejected, Message : Test                                                                                                    | ية انزل لأسفل داخل صفحة "<br>نشأة مسادة عما الموظفين مسادة عما الموظ                                                                                                    | مستندات المنشأة" لتق<br>طفين الزائرين الموظفين (التحصمات النادرة)<br>عارين<br>الإرسال<br>10-2022                                                                                                    | <b>أة" لتقديم الطلب:</b><br>مصاد النادة)<br>تاريخ<br>الإرسال<br>19-10-2022                                                                               |
| استخدام الفأرة<br>استشاه تماصيل المنذ<br>المشاه<br>رسالة<br>us: Rejected, Message : Test<br>us: Rejected, Message : Test                                                                                                    | ی انزل لأسفل داخل صفحة "<br>نشاه مساده عمل الموظفین مساده عمل الموط<br>مساده عمل الموطفین مساده عمل الموط<br>مساده عمل الموطفین<br>مساده عمل الموط                                                                                                    | مستندات المنشأة" لتق<br>طفين الزائرين الموطفين (التحصات النادرة)<br>علمين الرائرين<br>الإرسال<br>الإرسال<br>المرسال                                                                                                    | <b>أة" لتقديم الطلب:</b><br>مصاد النادرة)<br>تاريخ<br>الإرسال<br>19-10-2022<br>23-12-2021                                                                |
| استخدام الفأرة<br>استشاة تفاصيل المنذ<br>المنشاة<br>المنشاة<br>بالمالة<br>بالمالة<br>مالمالة<br>مالمالة<br>مالمالة<br>مالمالة<br>مالمالة<br>مالمالة<br>مالمالة<br>مالمالة<br>مالمالة<br>مالمالة<br>مالمالة<br>مالمالة<br>مالمالة<br>مالمالمالة<br>مالمالمالة<br>مالمالمالة<br>مالمالة<br>مالمالة<br>مالمالة<br>مالمالة<br>مالمالة<br>مالمالمالمالمالة<br>مالمالمالمالة<br>مالمالمالمالة<br>مالمالة<br>مالمالة<br>مالمالة<br>مالمالة<br>مالمالة<br>مالمالة<br>مالمالة<br>مالمالة<br>مالمالة<br>مالمالة<br>مالمالة<br>مالمالة<br>مالمالة<br>مالمالة<br>مالمالمالة<br>مالمالمالمالمالمالمالمالمالة<br>مالمالة<br>مالمالة<br>مالمالة<br>مالمالة<br>مالمالة<br>مالمالة<br>مالمالمالمالمالمالمالمالمالمالمالمالمالم                                                                                                    | ی انزل لأسفل داخل صفحة "<br>نشاة مسادة عمل الموظفین مسادة عمل الموظ<br>مسادة عمل الموظفین مسادة عمل الموظ<br>مسادة عمل الموظفین مسادة عمل الموظ<br>Application Id : 50367, Status<br>Application Id : 50367, Status: Reject                                                                                                    | مستندات المنشأة" لتق<br>طفين الزانين الموطفين (التحصمات النادرة)<br>الإرسال<br>الإرسال<br>الإرسال<br>الارعرا                                                                                                    | <b>أة" لتقديم الطلب:</b><br>مصاد النادرة)<br>تاريخ<br>19-10-2022<br>23-12-2021<br>22-12-2021                                                             |
| استخدام الفأرة<br>استناه تفاصيل المنذ<br>المنشاة<br>المنشاة<br>المن المنشاة<br>المنشاة<br>المن المنشاة<br>المن المنشاة<br>المن المن المن المنشاة<br>المن المن المن المن المن المن المن المن                                                                                                    | ی انزل لأسفل داخل صفحة "<br>نشاه مساحة عمل الموظفین مساحة عمل الموظ<br>مساحة عمل الموظفین مساحة عمل الموظ<br>Application Id : 50367, Status<br>Application Id : 50367, Status<br>Application Id : 50367, Status                                                                                                    | مستندات المنشأة" لتق<br>طفين الزائرين الموظفين (التحصات النادرة)<br>الزارسال<br>الراسال<br>الاوسال<br>الاوسال<br>الاوسال                                                                                                    | أة" لتقديم الطلب:<br>حصاد النادرة)<br>تاريخ<br>19-10-2022<br>23-12-2021<br>22-12-2021<br>24-10-2021                                                      |
| استخدام الفأرة<br>استشاة تفاصيل المنذ<br>المنشاة<br>المنشاة<br>المن المنشاة<br>المنشاة<br>المن المنشاة<br>المنشاة<br>المنشاة<br>المنشاة<br>المنشاة<br>المنشاة<br>المنشاة<br>المنشاة<br>المنشاة<br>المنشاة<br>المنشاة المنشاة<br>المنشاة<br>المنشاة<br>المنشاة<br>المنشاة<br>المنشاة<br>المنشاة<br>المن المنشاة<br>المنشاة<br>المنشاة<br>المنشاة<br>المنشاة<br>المن المن المنشاة<br>المنشاة<br>المن المنشاة<br>المنشاة<br>المن المن المن المن الما<br>المن الما الما المناة المن الما المنشاة الما الما الما الما المنشاة المنشاة المنشاة المنشاة المنشاة المنشاة المنشاة المنشاة المنشاة المن الما المنام المناة المن المنام المماتاة المناة المماتاة المناة الم                                                                | ی انزل لأسفل داخل صفحة "<br>نشاة مسادة عمل الموظفین مسادة عمل الموظ<br>مسادة عمل الموظفین مسادة عمل الموظ<br>Application Id : 50367, Status<br>Application Id : 50367, Status<br>Application Id : 50367, Status<br>Application Id : 50367, Status                                                                                                    | مستنذات المنشأة" لتق<br>طفين الإلزين الموطفين (التحصاد النادرة)<br>تاريخ<br>الإرسال<br>الإرسال<br>المرعود<br>المرعود<br>الموم<br>المرعود<br>المرعود<br>المرمو<br>المرمو<br>المرموم<br>المرمو<br>المما المرمو<br>المرمو<br>المرمو<br>المرموا<br>المموالم<br>المموالم<br>المم<br>المرموالم<br>المما<br>المموالم<br>المموالم<br>المما<br>المما<br>المما<br>المما<br>المما<br>المما<br>المما<br>المما<br>المما<br>المماموم<br>المما<br>المما<br>المما<br>المما<br>المما<br>المما<br>المما<br>المما<br>المما<br>المما<br>المما<br>المما<br>المما<br>المما<br>المما<br>المما<br>المما<br>المما<br>المما<br>المما<br>المما المماما<br>الممامما<br>المماما<br>المممام<br>الممالمم | <b>أة" لتقديم الطلب:</b><br>مصان اللارة)<br>الإرسال<br>19-10-2022<br>23-12-2021<br>22-12-2021<br>24-10-2021<br>08-04-2020                                |
| استخدام الفأرة<br>استانه تفاصيل المنا<br>المشاه<br>المشاه<br>برسالة<br>us: Rejected, Message : Test<br>us: Rejected, Message : Test<br>cted, Message : What is this<br>us: Rejected, Message : test<br>please attach all documents                                                                                                    | ی انزل لأسفل داخل صفحة "<br>نشاة مسادة عمل الموظفین مسادة عمل الموه<br>Application Id : 50367, Status<br>Application Id : 50367, Status<br>Application Id : 50367, Status<br>Application Id : 50367, Status                                                                                                    | مستندات المنشأة" لتق<br>طفين الزائرين الموظفين (التحصمات النادرة)<br>تاريخ<br>الإرسال<br>المرسال<br>المرسال<br>المرسال<br>المرسال<br>المرسال<br>المرسال<br>المرسال<br>المرسال<br>المرسال<br>المرسال                                                                                                    | <b>أة" لتقديم الطلب:</b><br>حصمان النادرة)<br>تاريخ<br>19-10-2022<br>23-12-2021<br>22-12-2021<br>24-10-2021<br>08-04-2020                                |
| استخدام الفأرة<br>استشاة تفاصيل المنذ<br>المنشاة<br>المنشاة<br>المن المنشاة<br>المنشاة<br>المن المنشاة<br>المنشاة<br>المنشاة المنشاة<br>المنشاة<br>المنشاة<br>المنشاة<br>المنشاة<br>المنشاة<br>المنشاة<br>المنشاة<br>المنشاة<br>المنشاة<br>المنشاة<br>المنشاة<br>المنشاة<br>المنشاة<br>المنشاة<br>المنشاة<br>المن المنشاة<br>المنشاة<br>المنشاة<br>المنشاة<br>المنشاة<br>المنشاة<br>المنشاة<br>المنشاة<br>المنشاة<br>المنشاة<br>المنشاة<br>المنشاة<br>المنشاة<br>المنشاة<br>المنشاة<br>المنشاة<br>المنشاة<br>المنشاة<br>المنشاة المنشاة<br>المنشاة<br>المنشاة<br>المنشاة<br>المنشاة<br>المنشاة<br>المنشاة<br>المنشاة<br>المنشاة<br>المنشاة<br>المنشاة<br>المنشاة<br>المنشاة المنشاة<br>المنشاة<br>المنشاة المنشاة<br>المنشاة المنشاة الما الما الما الما الما الما الما ال                                                                                                    | <mark>بة انزل لأسفل داخل صفحة "</mark><br>نشاة مسادة عمل الموظفين مسادة عمل الموظ<br>Application Id : 50367, Status<br>Application Id : 50367, Status<br>Application Id : 50367, Status<br>Application Id : 50367, Status                                                                                                    | مستنذات المنشأة" لتق<br>طفين الزائرين الموطفين (التحصاد النادرة)<br>تاريخ<br>الإرسال<br>الإرسال<br>المرعود<br>المرعود<br>الموم<br>المرعود<br>المرعود<br>المرمو<br>المرموم<br>المرموم<br>المرمو<br>المرموم<br>الموما<br>الموما<br>المم<br>المموالم<br>المم<br>الم                                                                                                    | <b>أة" لتقديم الطلب:</b><br>مصان اللارة)<br>الإرسال<br>19-10-2022<br>23-12-2021<br>24-10-2021<br>08-04-2020                                              |
| استخدام الفأرة<br>استشاه تفاصيل المنذ<br>المنشاه<br>المنشاه<br>بسالة<br>us: Rejected, Message : Test<br>us: Rejected, Message : Test<br>test, Message : What is this<br>tus: Rejected, Message : test<br>please attach all documents                                                                                                    | ی انزل لأسفل داخل صفحة "<br>نشاه مسادة عمل الموظفین مسادة عمل الموظ<br>Application Id : 50367, Status<br>Application Id : 50367, Status<br>Application Id : 50367, Status<br>Application Id : 50367, Status<br>Application Id : 50367, Status<br>Application Id : 50367, Status                                                                                                    | مستندات المنشأة" لتق<br>طفين الزائرين الموظفين (التحصات النادرة)<br>الإرسال<br>الإرسال<br>المرعود<br>المرعود<br>المرعو<br>المرعو<br>المرعود<br>المرعود<br>المرعود<br>المرعود<br>المرعوا<br>المرعود<br>المرموا<br>المرموا<br>المرموا<br>المرموا<br>المرموا<br>المرموا<br>المموالما<br>الموالما<br>المما<br>الممالما<br>الما                                                                                                    | أة" لتقديم الطلب:<br>مصاد النادره)<br>الإرسال<br>19-10-2022<br>23-12-2021<br>24-10-2021<br>24-10-2021<br>08-04-2020                                      |
| استخدام الفأرة<br>استشاة تفاصيل المنذ<br>المنشاة تفاصيل المنذ<br>المنشاة<br>المنشاة<br>المنشاة<br>بلا لله<br>بلا لله<br>المنشاة<br>المنشاة<br>المن المنشاة<br>المنشاة<br>المنشاة<br>المنشاة<br>المنشاة<br>المنشاة<br>المنشاة<br>المنشاة<br>المنشاة<br>المنشاة<br>المنشاة<br>المنشاة<br>المنشاة<br>المنشاة<br>المنشاة<br>المنشاة<br>المنشاة<br>المنشاة<br>المنشاة<br>المنشاة<br>المنشاة<br>المنشاة المنشاة المنشاة المنشاة المنشاة المنشاة المنشاة المنشاة المنشاة المنشاة المنشاة المنشاة المنشاة المنشاة المنشاة المنشاة المنشاة المنشاة المنشاة المنشاة المنشاة المنشاة المنشاة المنشاة المنشاة المنشاة المنشاة المنشاة المنشاة المنشاة المنشاة المنشاة المنشام المنشاة المنشاة المنشاة المنشاة المن المنشا المنشاة الما                                                                                              | ی انزل لأسفل داخل صفحة "<br>نشاة مسادة عمل الموظفین مسادة عمل الموظ<br>مسادة عمل الموظفین مسادة عمل الموظ<br>Application Id : 50367, Status<br>Application Id : 50367, Status<br>Application Id : 50367, Status<br>Application Id : 50367, Status<br>Application Id : 50367, Status<br>Application Id : 37414, Message : pl                                                                                                   | مستندات المنشأة" لتق<br>طفين الزائرين الموظفين (التحصات النادرة)<br>الإرسال<br>الإرسال<br>الد2022<br>المرعود<br>الد2021<br>المرعود<br>المرعود<br>المرعو<br>المرعود<br>المرعود<br>المرعود<br>المرعود<br>المرعود<br>المرعوا<br>المرعود<br>المرعود<br>المرعوا<br>المرعوا<br>المرعوا<br>المرعوا<br>المرعوا<br>المرعوا<br>المرعوا<br>المرعوا<br>المرموا<br>المرعوا<br>المرموا<br>الممام المرموا<br>المرموا<br>الممام المماموا<br>الممام المماموا<br>الممام الممام<br>المامع المام<br>الممام المام<br>الممام المام<br>المام<br>الممام المام الممام<br>المام<br>المام<br>الممام الماما<br>المماما<br>المما المام<br>المامامام الماممام الممام المامماما                          | أة" لتقديم الطلب:<br>مصماد اللاده،<br>تاريخ<br>19-10-2022<br>23-12-2021<br>24-10-2021<br>24-10-2021<br>08-04-2020<br>الإير الإجراء<br>11-50-26 23-01-202 |
| استخدام الفأرة<br>استانة تفاصيل المنا<br>المناقة<br>المناقة المناقة<br>المناقة المناقة المناقة المم الممم المناقة المناقة المناقاما<br>مماممماما المماما المماما الم | ت انزل لأسفل داخل صفحة "<br>نشأة مسادة عمل الموظفين مسادة عمل الموظ<br>مسادة عمل الموظفين مسادة عمل الموط<br>Application Id : 50367, Status<br>Application Id : 50367, Status<br>Application Id : 50367, Status<br>Application Id : 50367, Status<br>Application Id : 50367, Status<br>Application Id : 37414, Message : pl<br>Bayment recalculated from 100 to 100<br>Payment Requested - Application Submitted : 2023-01-23 | المستندات المنشأة" لتق<br>طفين الزائرين الموظفين (التحصات النادرة)<br>الإرسال<br>الإرسال<br>الارعماد<br>الارعماد<br>الماماد<br>الارعماد<br>الارعماد<br>الارعماد<br>الماماد<br>الارعماد<br>الارعماد<br>الارعماد<br>الماماد<br>الارعماد<br>الماماد<br>الماماد<br>الارعماد<br>الارعماد<br>الماماد<br>الارعماد<br>الماماد<br>الارعماد<br>الارعماد<br>الماماد<br>الارعماد<br>الارعماد<br>الماماد<br>الارعماد<br>الماماد<br>الماما<br>الماما<br>الماما<br>الماماد<br>الماماد<br>الماما<br>الماما<br>الماما<br>الماماد<br>الماماد<br>الماماد<br>الماماد<br>الماماماد<br>الماماد<br>الماماماد<br>الماماماد<br>الماماد<br>الماماماد<br>الماماد<br>الماماما<br>الماماما<br>الماماما<br>الماماما<br>الماماما<br>الماماما<br>الماماما<br>الماماما<br>الماماما<br>المامامام<br>الماماماما                                                                                                    | أة" لتقديم الطلب:<br>مصماد اللاده)<br>تاريخ<br>19-10-2022<br>23-12-2021<br>24-10-2021<br>24-10-2021<br>24-10-2021<br>08-04-2020<br>                      |

تجديد ترخيص المنشآت الصحية الخاصة - مستند دليل المتقدمين - إصدار رقم: 1.0

|                                    |                                                         |                                                   |                                                      | <ol> <li>عملية الدفع</li> </ol>    |
|------------------------------------|---------------------------------------------------------|---------------------------------------------------|------------------------------------------------------|------------------------------------|
|                                    |                                                         |                                                   |                                                      | عملية الدفع                        |
| ، جميع الطلبات الحالية مع          | ب عنوان "سجل الطلب"                                     | د أسفل الصفحة تحت                                 | م طلب التجديد، ستجد                                  | <ul> <li>عند تقديد</li> </ul>      |
|                                    |                                                         |                                                   | ت.                                                   | الملاحظاد                          |
| 1                                  | 711 1 4 4                                               | *-1_*11                                           | ک سجل الطلب                                          |                                    |
| יונגל ועברו<br>11-50-26 23-01-2023 | انتتا بواسطه<br>MOHAP Payment re                        | النعليق<br>معق المفسسة                            | رقم الطلب إجراء<br>                                  |                                    |
| 11:39:03 23:01-2023                | hesham123 Payment Requested - Applicat                  | ion Submitted : 2023-01-23                        | 57558 دفعة مطلوبة                                    |                                    |
| 10:39:05 29-11-2022                | hesham123 Remarks - Applic                              | ation Initiated : 2022-11-29                      | 57558 ملاحظات                                        |                                    |
|                                    |                                                         |                                                   |                                                      |                                    |
|                                    |                                                         | وقم بالضغط عليها.                                 | صفحة "المدفوعات" و                                   | <ul> <li>انتقل إلى</li> </ul>      |
|                                    | الزائرين الموظفين (التخصصات النادرة)                    | ىل الموظفين مساحة عمل الموظفين                    | فأة تفاصيل المنشأة مساحة عمل                         | مساحة عمل المنا<br>تحميل البيانات• |
|                                    | 23-01-2023 100 pdp                                      | مطلوب الدفع                                       | تجديد                                                | 57558                              |
|                                    |                                                         |                                                   |                                                      |                                    |
| -                                  |                                                         |                                                   | د زغامیل الماللہ 👁 معامدات الشریام 🖥 میں تردات الد   | ت تفاصیل المنشأة                   |
|                                    | generoon                                                |                                                   |                                                      |                                    |
|                                    | الرقم المرجعي القيام<br>الدفع بالدفع                    | حالة<br>تفيذ تاريخ الإصدار الحركة                 | م تم<br>وصف القيمة مدفوع<br>باريد                    | رقم رة<br>الفاتوره الد             |
|                                    | للذليع بسمي<br>دوريد ومورد                              | 23/01/2023                                        | ді 100 Default                                       | 59 247420                          |
|                                    | 810805166847                                            | u 12:00:00 عل                                     | 100 5/5<br>Fees                                      | 58 24/420                          |
|                                    | <b>لېقى:</b> درهم 100                                   | ې 0 ما                                            | نم 100 <b>مدغوع</b> : درهم                           | المبلغ الإجمالي : درا              |
|                                    |                                                         |                                                   |                                                      |                                    |
|                                    |                                                         |                                                   |                                                      | ا بدء طلب جدید                     |
|                                    |                                                         |                                                   |                                                      | -                                  |
|                                    |                                                         |                                                   |                                                      | 🖉 رسائل طلب المنشار                |
|                                    | تاريخ<br>الإرسال                                        |                                                   | الة                                                  | رسالة من رس                        |
|                                    | 19-10-2022                                              | Appli                                             | lication Id : 50367, Status: Rejected, Message : 1   | ضابط المنطقة<br>Jest               |
| -                                  |                                                         |                                                   |                                                      | الطبيه<br>ضابط المنطقة             |
|                                    | 23-12-2021                                              | Appli                                             | lication ld : 50367, Status: Rejected, Message : 1   | الطبية                             |
|                                    | ل "إجراء الدفع"                                         | هزة للدفع، اضغط على                               | س جميع الطلبات الجاه                                 | • سيتم عرد                         |
|                                    |                                                         | C I                                               | C I                                                  | - ,                                |
|                                    | الإمارات الدربية المتحدة<br>وزاره المسمة ورقاية المجتمع | التحدة                                            | الإمارات العربية<br>وزارة الصــحــة ووقـــايـة المــ |                                    |
|                                    |                                                         |                                                   |                                                      |                                    |
|                                    | لىجتىع<br>00                                            | وزارة الصحة ووقية<br>وقت الجلسة اليسار: 00: 19: 3 |                                                      |                                    |
|                                    |                                                         |                                                   |                                                      |                                    |
|                                    | (=                                                      |                                                   |                                                      |                                    |
|                                    |                                                         |                                                   |                                                      |                                    |
|                                    | غريفه                                                   | تاخيد الد                                         |                                                      |                                    |
| · · · ·                            | 1 11 20 1 011                                           |                                                   |                                                      |                                    |
| المطلوبة                           | اختر طريفه الدفع                                        |                                                   |                                                      | -                                  |
|                                    | بطاقة<br>بطاقة                                          |                                                   | التحويل المصر في                                     |                                    |
| اء المثلية                         | 4                                                       |                                                   | ب السعر                                              |                                    |

وزارة الصحة ووقاية المجتمع - دولة الإمارات العربية المتحدة

12| صفحة

- بمجرد الضغط على "إجراء الدفع"، سيتم توجيهك إلى بوابة الدفع، وقم بتحديد طريقة الدفع المفضلة لديك:
  - ثم قم بالضغط على "حساب السعر".

|                                                                        | رة المبحة ورقابة المجتمع<br>المترب 00:27:06 | وزار                           |                                     |
|------------------------------------------------------------------------|---------------------------------------------|--------------------------------|-------------------------------------|
|                                                                        | لمنبغى: 00:27:06                            |                                |                                     |
|                                                                        | =                                           | -0                             |                                     |
|                                                                        | الطريقة                                     | ا تأکید                        |                                     |
| الوصف                                                                  |                                             | مبلغ الضريبة<br>المبلغ (در هم) | المجموع مع<br>الضربية الكمية الكمية |
| ب إصدار / تجديد / إضباقة قابلية إلى عيادة بولى ميديال<br>د خصرة العركة | طله                                         | در هم 0.00 در هم 100           | درەم 100 1                          |
| P stadi                                                                |                                             |                                | در هم 100                           |
| المبلغ الوصف                                                           | مبلغ الضريبة (درهم)                         | ببلغ للضبريبة                  | المجموع مع ه                        |
| درهم 0.68 رسوم البطاقة                                                 | درھم 0.03                                   | درهم 0.71                      |                                     |
| المموع                                                                 |                                             | درهم 0.71                      | 1                                   |
| إجمالي الفريية<br>المبلغ الإجمالي                                      |                                             |                                | مم 0.03<br>مم 100.71                |
| إلغاء العملية                                                          | تغيير طريقة الدفع                           |                                | المضي قدما في الدفع                 |
|                                                                        |                                             |                                | ( <b>15</b> 5)                      |